# 金融庁XBRLデータを組み込んだ 学内外向けWeb分析システム xbrl対応XCAMPUSの実運用

#### 斎 藤 清

1 はじめに

2009年3月期決算から有価証券報告書のXBRL<sup>1</sup>(eXtensible Business Reporting Language)による開示が始まった。周知の通り,金融庁のEDINET<sup>2</sup>(Electronic Disclosure for Investors' NETwork 証券取引法に基く有価証券報告書等の開示書類に 関する電子開示システム)は,2001年6月から本格稼働した。それまでは紙媒体であった ものが,電子化されてインターネットで公表されることになった。電子化されたといって も,HTML形式ないしはPDF形式であるため,全企業のデータを一括して取り出し,情報解 析することはできなかった。それが2009年3月期決算より,XBRLで記述され,一括収集し, 自在に解析することが可能になったのである。これは「XBRL革命」ともいえよう。

金融庁のEDINETのXBRL-括データを組み込んだ独自のデータベースを構築し,目的とす する勘定科目のクロスセクション(横断面)データをWeb上から入手して自在に分析する システムを2009年10月15日に開発した。このようなソフトは,民間ではすでに開発されて いるものの<sup>3</sup>,研究費で購入するには高額であり,大学や官公庁等の予算が削減傾向にあ る中で,新規に導入することは困難である。そこで自主開発することにし,サーバー側の システムはすべて無償のOSや開発言語で構築した。具体的には Linux,gcc,Apache,csh, Lua等である。XBRLを処理する部分に関しては,組み込み型言語のLua<sup>4</sup>を利用している。

有限会社プレシスは、XBRL解析集計ライブラリ「プレシスXBRL解析集計ライブラリ」を利用したコンサルティ ングサービスを2009年2月より開始している(<u>http://www.ufo-on-demand.com/info\_servise.cgi</u>)。

神戸商科大学 創立80周年記念論文集 2010年3月

XBRLに関しては,XBRL Japan (<u>http://www.xbrl-jp.org/index.html</u>) および末尾の関連の参考文献を参照。
 内閣府金融庁のEDINETのホームページは <u>http://info.edinet-fsa.go.jp/</u>であり,XBRLー括データ,XBRLタ クソノミ,XBRL関連の各種コード等が収録されている。これらのことに関する本稿の多くの記述は,このホーム ページに負っている。以下では煩雑になるので一々出所を明記していないことを容赦願いたい。

<sup>&</sup>lt;sup>3</sup> 例えば日立システムアンドサービスは2009年7月8日に,蓄積されたXBRLデータから業種・会計基準・決算 年度に分類された全上場企業の財務情報の取り出しを可能にするシステム「XiRUTE Financial Database」の販 売を開始している(マイコミジャーナル <u>http://journal.mycom.co.jp/news/2009/07/023/index.html</u>)。

<sup>&</sup>lt;sup>4</sup> Luaに関しては , Luaのホームページ <u>http://www.lua.org/home.html</u> や末尾のLua関連の参考文献を参照。

XBRLで記述される会計データは数値というよりも文字列そのものである。計算ではなく, 必要とする文字列を選び出して表示する機能こそが求められる。文字列操作に関してLua は非常に優れており,開発に要するプログラミング作業は短期間で済んだ。このLuaで作 成したコア部分を組み込んで外部との情報の入出力を担うインターフェースのCGI(Common Gateway Interface)は,gccのC++言語で構築し,Apacheで運用している。

本学では,20数年前から日経NEEDS(Nikkei Electronic Economic Data System) を購入し,金融保険業を除く日経財務データを筆者開発のシステムXCAMPUS<sup>5</sup>(探索 的経済経営データ処理大学用システム eXploratory Computer Aided Macro-economic and micro-economic data Processing University System)において独自にデータベース化し ている。著作権の関係で本学の日経NEEDSデータにアクセスできるのは学内に限定されて いる。金融庁のEDINETのXBRLー括データにはそのような制約がないので<sup>6</sup>,学外からも財 務データの利用が可能となった。XBRLデータを組み込んだ学内外向けのxbrl対応XCAMPUS (eXploratory Computer Aided Macro-economic and micro-economic data Processing Universal System with EDINET XBRL Data)の実現で大学用(University)を外している。

話しは変わるが,2009年9月に消費者庁が発足した。それに呼応するかのように,神戸 市役所は,消費者問題の専門家を育成するために,全国発の「神戸コンシューマー・スク ール」(土曜日開講)を2009年9月に開設した。筆者はその講師の一人として経済・消費 データの解析を担当している。財務データを利用する場合は,学外からのWebアクセスと なる。従来のXCAMPUSシステムは学内サーバー上に構築していたが,今回,学外からもア クセス可能なように,DMZ(非武装地帯)上にサーバー1台を配備し,学外からもXBRLデ ータにアクセスし,データ処理が可能なシステムに拡張した。このシステムは,他大学や 他機関のサーバーへ移植することもなく,この1台で世界中からWebを介してXBRLデータ 分析が可能となる<sup>7</sup>。

またXCAMPUS独特のグラフィックスは,学内外のPCにXCAMPUSビューアをインストールす れば,Webでの処理結果をビューアにコピー&ペーストすることによって作画可能となる。 神戸コンシューマー・スクールでは,神戸市婦人会館の生活情報センターのパソコン11台

<sup>&</sup>lt;sup>5</sup> XCAMPUSの詳細は,<u>http://xc.econ.u-hyogo.ac.jp/</u>を参照されたい。筆者の所属する兵庫県立大学以外に, 最近では阪南大学,大阪経済大学,松山大学,法政大学,広島大学,尾道大学に,XCAMPUSおよび日経NEEDSの更 新バージョンを送付している。

<sup>&</sup>lt;sup>6</sup> 金融庁EDINETの著作権については,<u>https://info.edinet-fsa.go.jp/EEW1E62025.html</u>に記載されている。

<sup>&</sup>lt;sup>7</sup> インターネットを介して世界中の誰もが実行可能ではあるが,現時点では利用者を限定している。勘定科目 を指示するだけで有価証券報告書を提出した全ての会社の財務データのダウンロードが可能であり,大学のネットワークおよびサーバーへの負荷が多大になることが予想されるからである。筆者が担当している学部,大学院, 神戸コンシューマー・スクールの講義・演習の受講者のみが,ユーザIDとパスワードの入力後にシステムの実行 が可能なように制限している。受講者は学内だけではなく,学外からも操作して,XBRLのクロスセクションデー タの入手が可能である。

にビューアをインストールする。これで学外からも学内と同様にXBRLデータのWeb対応グ ラフィックス分析が実現することになり、大学の社会貢献の一つになろう。

以下では,パルプ・紙・紙加工品製造業と証券業を対象に,XBRLデータの抽出事例,そ のデータを用いた独特のスカイライン図と三色三角バブルグラフの分析事例を示して,新 しいXCAMPUSシステムの有用性の一端を紹介したい。

2 XBRLー括データからのクロスセクション・データ抽出事例

2008年4月1日開始の事業年度から,有価証券報告書,四半期報告書,半期報告書,有価証券届出書の財務諸表本体部分のXBRL形式による提出が義務づけられた。有価証券報告書に限定すれば,2009年3月末の決算からXBRLデータが入手可能である。有価証券報告書には前期分が併記され,2008年3月末以降の決算データがXBRLで入手できることになる。

百聞は一見に如かずということで,最初に実例を示す。ブラウザから図1のページに入って,「xbrlパルプ・紙・紙加工品製造業の「売上高,利益,資産」のExcel出力」のリンクをクリックすると,図2のページが表示される。図2において右下の送信キーを押すと,Excel用の出力結果が図3のようにテキスト表示される。その中の四角で囲った部分を反転させて[コピー]し,Excel上で[貼り付け または 編集(Excel2003)] [形式を選択して貼り付け] [テキスト]の操作で,図4のようにExcel上に転送される。 図1 XCAMPUS xbrl分析のホームページ

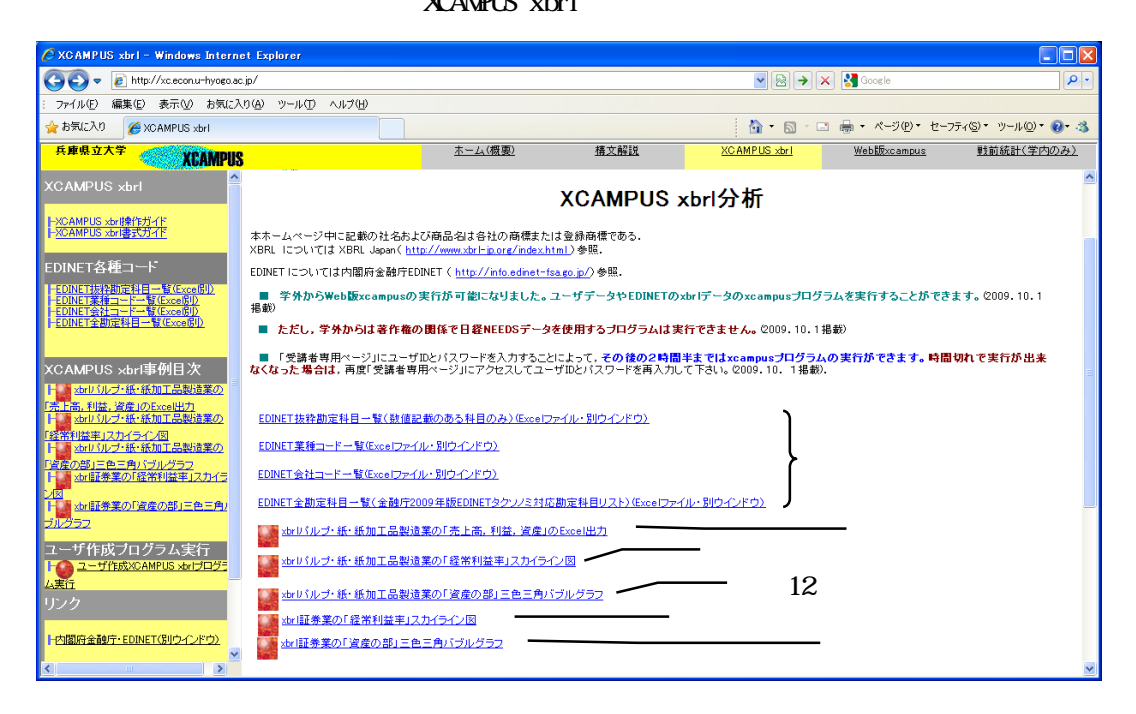

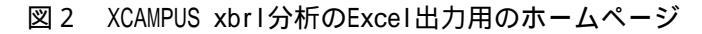

| 🖉 XCAMPUS xbrl - Windows Internet Exp                                                                 | lorer                                                                                                    |                                                                              |                  |                       |                   |
|----------------------------------------------------------------------------------------------------|----------------------------------------------------------------------------------------------------|------------------------------------------------------------------------------|------------------|-----------------------|-------------------|
| 😋 🗢 🛛 http://xc.econ.u-hyogo.ac.jp/                                                                   |                                                                                                    |                                                                              | ▼ 🗟 49           | 🗙 🚼 Google            | P-                |
| : ファイル(E) 編集(E) 表示(V) お気に入り(A)                                                                        | ツール① ヘルプ(H)                                                                                                    |                                                                              |                  |                       |                   |
| 🚖 お気に入り 🌈 XCAMPUS xbrl                                                                                |                                                                                                    |                                                                              | 🙆 • 🖻 · 🛙        | 🗈 🖶 • ページ(E)• セーフ:    | ティ©▼ ツール©▼ 🕢 🤹    |
| 兵庫県立大学<br>XCAMPUS                                                                                     | <u>ホーム(概要)</u>                                                                                                    | 構文解説                                                                         | XC AMPUS xbr1    | <u>Web版xcampus</u>    | <u>戦前統計(学内のみ)</u> |
| XCAMPUS xbrl                                                                                          | xbrlパルプ・紙・紙加工品製i                                                                                                    | 告業の「売上高,利                                                                    | 益,資産」のEx         | cel出力                 | <u>^</u>          |
| H <u>XCAMPUS Xor連択作</u><br>EDINET各種コード                                                                |                                                                                                    |                                                                              | 作月               | <b>戈者: 兵庫県立大</b> :    | 学 斎藤 清            |
| HEDINET选择的定科目一種(Exce周1)<br>HEDINET業績コード一種(Exce周1)<br>HEDINET業績コード一種(Exce周1)<br>HEDINET全動定科目一種(Exce周1) | [ <u>← 戻る]</u>                                                                                                    |                                                                              |                  | <u>Web版xcampusホーム</u> | <u>、(別ウインドウ)</u>  |
| XCAMPUS xbrl事例目次<br>大面子/统-新加工品製建築の<br>「売上高、利益、資産」のExcell出力                                            | EDINETのxbr ー 括データより パルプ・紙・紙加工品製造                                                                                                    | 葉の「売上高,利益,資産」のぐ                                                              | プロスセクション原データの Ex | cel出力を行う。             |                   |
|                                                                                                    | <pre><dinet> // edinet用プロ<br/>vc[] = NetSales"<br/>vc[2] = "OperatingIncome"<br/>vc[3] = "OrdinaryIncome"<br/>vc[4] = "NetIncome"<br/>vc[5] = "PropertyPintIndEauipment<br/>vc[6] = "CurrentAssets"<br/>vc[7] = "Assets"</dinet></pre> | グラムの始点<br>// 完美利益<br>// 営業利益<br>// 当期和料益<br>:* // 有形固定資産<br>// 満動資産<br>// 資産 | -                |                       | - 表1へ             |
| ユーザ作成ブログラム実行<br>100 ユーザ作成XCAMPUS 地口口グ<br>2015<br>101                                                  | period[1] = "200804-200803" ///<br>industry[1] = "120" // 葉種<br>// edinet用ブロ                                                                                                    | 期間<br>コード 120 パルプ,紙,<br>グラムの終点                                               | 紙加工品製造業          | ✓ 送信 リセ               | 9F                |
| H内閣府金融庁・EDINET(別ウインドウン                                                                                |                                                                                                    | Copyright © 2009/10/6 兵庫                                                     | 県立大学 斎藤 渚        |                       |                   |
|                                                                                                    |                                                                                                    | [← 戻る]                                                                       |                  |                       | ×.                |

### 図 3 XCAMPUS xbrl分析のExcel用出力データ

| 🖉 XCAMPUS xbrl - Windows Intern                                                                          | 🖉 XCAMPUS xbr1 - Windows Internet Explorer                       |                                                                   |                                      |                                                  |                                   |                    |
|----------------------------------------------------------------------------------------------------|------------------------------------------------------------------|-------------------------------------------------------------------|--------------------------------------|--------------------------------------------------|-----------------------------------|--------------------|
| 🕥 🗢 🙋 http://xc.econ.u-hyogo.ac                                                                          | o.jp/                                                            |                                                                   |                                      | 💌 🗟 🍫                                            | 🗙 🚼 Google                        | ρ-                 |
| : ファイル(E) 編集(E) 表示(V) お気に入                                                                               | (り(合) ツール(① ヘルプ(日)                                               |                                                                   |                                      |                                                  |                                   |                    |
| 🚖 お気に入り 🌈 XCAMPUS xbri                                                                                   |                                                                  |                                                                   |                                      | 🙆 • 🖻 · 🛛                                        | 🗈 🖶 • ページ®・ セーフティ                 | (S)• ツール@• 🔞• 🦄    |
| 兵庫県立大学<br>XCAMPUS                                                                                        | 5                                                                | <u>ホーム(概要)</u>                                                    | <u>構文解説</u>                          | XCAMPUS xbr1                                     | Webht xcampus                     | <u> 戦前統計(学内のみ)</u> |
| XCAMPUS xbrl                                                                                             | ::: <b>: * * * * * * * * * * * * * * * * * </b>                  | *********<br>)出力です ****                                           |                                      |                                                  |                                   | <u> </u>           |
| ーXCAMPUS xbri接作ガイド<br>ー <u>XCAMPUS xbri書式ガイド</u>                                                         | マウス左ドラッグで関連個別<br>[編集] メニュー⇒ [コピ<br>Excel上で[貼付 直下ボタン]<br>→貼付ける形式で | を反転させて,<br>-] をします.<br> (または[編集] メニュー) ⇒ [J<br>: [テキスト] を指示,      | 5式を選択して貼付け]                          | Г                                                | — 図4の                             |                    |
| EDINET各種コード                                                                                              | ⇒ LUK」 しょす.<br>表形式になっていない<br>データの                                | 場合は,<br>所在列(多くはA列)をクリックし                                          |                                      | 1                                                | Excel ^                           | <b>`</b>           |
| -EDINET抜择助定科目一覧(Excel別))<br>-EDINET業種コード一覧(Excel別))<br>-EDINET会社コード一覧(Excel別))<br>-EDINET会社コード一覧(Excel別) | (データ)<br>[カンマヤ<br>[フィー川<br>表形式になります。                             | メニュー⇒ [区切り位置] で、<br>ちタブで区切られたデータ形式] を<br>ッドの区切り文字はタブ] を指示す        | 選択し,<br>ると,                          |                                                  | コピー                               | &ペースト              |
|                                                                                                    | **************************************                           | ★★★★★★★★★;;;<br>有価証券報告書 Consolic                                  | lated + Non 連結(連結な                   | いの場合は個別リ                                         |                                   |                    |
| XCAMPUS xbrl事例目次                                                                                         | //company-code company-n<br>//EDINETコード 会社名                      | ame industry-code<br>業種コード売上高 営業利益                                | NetSales Operating<br>: 経常利益 当期純利益   | Income Ordinary Income<br>計有形固定資産 流動             | ・ NetIncome PropertyPla<br>加資産 資産 | antAndEquipment C  |
|                                                                                                    | //<br>00642 王子製紙 0120                                            | 200804-200903 200804-2<br>1267129 32845 28751<br>252102 3110 4400 | -6324 911946                         | 549010 1707492                                   | 200804-200903                     | 200804-200903 2    |
| ト<br>メカロバルブ・紙・紙加工品製造業の<br>「約等利益来」フロイライン図                                                                 | 00644 二建設版 0120<br>00645 北越製紙 0120                               | 182814 8125 6751<br>110241 2964                                   | 1913 183252                          | 98206 313731<br>98924 47077 1450                 | 0.05                              |                    |
| メカロバルブ・紙・紙加工品製造業の                                                                                        | 00043 平区/17/20工業<br>00650 巴川製紙所 0120<br>00652 野崎印刷紙業             | 40999 -1424 -1755<br>0120 20156 416 78 655                        | -321 22117                           | 21504 47747<br>8022 695 6862 946 1447            | 75 797                            |                    |
| 「資産の部」ニ巴ニ用ハフルクラフ<br>トレンスカイライ                                                                             | 00052 またのにないの決定<br>00053 紀州製紙 0120<br>00059 レンゴー 0120            | 51352 799 454<br>446659 15213 13015                               | -5761 28542<br>7831 227296           | 20934 54576<br>154708 457263                     | 10.101                            |                    |
| ン図<br>トレン<br>xbri証券業の「資産の部」三色三角バ                                                                         | 00660 レリコ 0120<br>00660 大王製紙 0120<br>00662 東セロ 0120              | 465804 18299 10869<br>63070 2591 2329                             | 118 353636<br>1081 21625             | 280792 710191 26567 51774                        |                                   |                    |
| <del>ל<u>ע</u>ל ב</del>                                                                                  | 00662 泉と古 0120<br>00664 古林紙工 0120<br>00669 トーモク 0120             | 16890.552 339.639 214.632<br>146497 4971 4544                     | 12.764 5606.709<br>1305 47080        | 7380.192 15321.034<br>50885 108227               |                                   |                    |
| ユーザ作成ブログラム実行                                                                                             | 00675 スーパーバッグ<br>00677 大石産業 0120                                 | 0120 39925.697 475.631 17403.855 161.686 381.747                  | 391.828 236.57<br>225.094 6955.609   | 3762.99 11807.4 1796<br>6832.285 15562.17        | 67.795                            |                    |
| 4美行                                                                                                    | 00678 ユニ・チャーム<br>00679 ナカバヤシ 0120                                | 0120 347849 34883<br>49056 1201 1269                              | 31607 17127<br>395 21311             | 84247 154290 2783<br>21022 45475                 | 313                               |                    |
| リンク                                                                                                    | 00681 中央紙器工業<br>00683 興人 0120                                    | 0120 12970.661 694.88 38141 724 723                               | 778.289 588.721<br>-2607 14781       | 2399.679 4855.525 828<br>18073 35881             | 7.943                             |                    |
| -<br>内閣府金融庁・EDINET(別ウインドウ)                                                                               | 00685 ニッポン高度紙工業<br>00686 昭和パックス                                  | 0120 12641.511 -498.005<br>0120 18467.374 340.605                 | -553.522 -587.135<br>331.367 174.612 | 10680.103 8382.947 209<br>4223.632 10307.85 1710 | 19.033<br>00.102                  |                    |
|                                                                                                    | 00689 日本製紙グループ本社<br>00690 ハビックス 0120                             | 0120 1188136 19951 9217.065 668.644 663.21                        | 17944 -23330<br>261.958 3277.769     | 851921 436021 1492<br>4345.251 7973.991          | 2027                              |                    |
| ト総務省統計局・産業連関表(別ウインドウ)                                                                                    | 00691 特種東海HD 0120<br>00682 大村紙業non                               | 85117 629 183<br>0120 5121.987 345.395                            | 119 75124<br>353.943 157.235         | 41606 133116<br>2095.811 2993.419 5526           | 6.73                              |                    |
|                                                                                                    | 00687 岡山製紙non<br>;;;;                                            | 0120 9165.821 463.165                                             | 480.345 267.2                        | 2871.496 5245.644 9924                           | 4.177                             | ₽                  |
|                                                                                                    | ■■■■■ これ以降はGraphics)<br>Internet Explorer や Firefox              | 用の出力です ■■■■<br>上で,                                                |                                      |                                                  |                                   | ~                  |
|                                                                                                    | <                                                                |                                                                   |                                      |                                                  |                                   | >                  |

| F     |          |                                                                |             |                      | Bo             | iok1 - Microsoft Exc     | el            |                                           |                 |                       | - C - X    |
|-------|----------|----------------------------------------------------------------|-------------|----------------------|----------------|--------------------------|---------------|-------------------------------------------|-----------------|-----------------------|------------|
|       | ホーム      | 挿入 ページ トイアウト                                                   | 教式          | データ 校開               | 表示 アドイン        | 活用しよう!エクセ                | 216           |                                           |                 |                       | 🔞 – 📼 X    |
| ſ     | ۳ 🖌 🎮    | MS PT?/ック - 11                                                 | - <b>A</b>  |                      |                | 体を表示する 標識                |               |                                           | ) — J 🔤         | 挿入 · Σ · A            | 7 4        |
| BLT   | utititi  |                                                                | A           |                      |                |                          | -             | - 二〇〇 二〇 二〇 二〇 二〇 二〇 二〇 二〇 二〇 二〇 二〇 二〇 二〇 | ローング<br>として セルの | 削除 💽 - 🗶              | ほうと 検索と    |
| 1 80% | * 🗸 🕆    | R T R . H. N.                                                  | A * ± *     |                      |                | (中央調え * 📑                | • % • .00 ÷.0 | 議注書 · 注書                                  | 定 - スタイル -   間  | 書式 - 🖉 - うわ           | ゆ・ 選択・     |
| クリッ   | ブボード 反   | フォント                                                           | 5           |                      | 配置             | 5                        | 数値 5          | 7.94                                      | 11              | セル                    | 龘          |
|       | M1 2     | $-$ (9 $f_x$                                                   |             |                      |                |                          |               |                                           |                 |                       | *          |
|       | A        | В                                                              | С           | D                    | E              | F                        | G             | Н                                         | I               | J                     | K 🗧        |
| 1     | //annual | s 有価証券報告書                                                      | Consolidate | əd + Non 連結(連        | [結なしの 場合];     | は 個別()                   |               |                                           |                 |                       | T          |
| 2     | //compa  | ny company-name                                                | industry-c  | NetSales             | OperatingIncom | OrdinaryIncome           | NetIncome     | PropertyPlantAr                           | CurrentAssets   | Assets                |            |
| 3     | 77EDINE  | 「安仁治                                                           | 来種コート       | 元上尚                  | 宮栗利盃           | (松吊)利益<br>(000001,000000 | 当期網利益         | 11年1月1日1日1日1日1日1日1日1日1日1日1日1日1日1日1日1日1日1  | 流動資産            | 資産<br>4000001 4000003 |            |
| 4     | // 64    | 2 工工制紙                                                         | 120         | 1267129              | 200604-20090   | 200604-200903            | 200604-20090  | 200604-200903                             | 549010          | 200604-200903         |            |
| 6     | 64       | 4 二 5 衣仰<br>4 二 差型新                                            | 120         | 2531.02              | 7110           | 20751                    | 1168          | 136172                                    | 116624          | 294254                |            |
| 7     | 64       | 5 北越製紙                                                         | 120         | 182814               | 8125           | 6751                     | 1913          | 183252                                    | 98206           | 313731                |            |
| 8     | 64       | 9 中越バルブ工業                                                      | 120         | 110241               | 2964           | 1816                     | 632           | 89934                                     | 47077           | 1 45695               |            |
| 9     | 65       | 0 巴川製紙所                                                        | 120         | 40999                | -1424          | -1755                    | -321          | 22117                                     | 21504           | 47747                 |            |
| 10    | 65       | 2 野崎印刷紙業                                                       | 120         | 20156.416            | 78.655         | 49.877                   | 54.76         | 6022.695                                  | 6862.946        | 14475.797             |            |
| 11    | 65       | 3 紀州製紙                                                         | 120         | 51352                | 799            | 454                      | -5761         | 28542                                     | 20934           | 54576                 |            |
| 12    | 65       | 9 レンゴー                                                         | 120         | 446659               | 15213          | 1 301 5                  | 7831          | 227296                                    | 154708          | 457263                |            |
| 13    | 66       | 0 大王製紙                                                         | 120         | 465804               | 18299          | 1 0869                   | 118           | 353636                                    | 280792          | 710191                |            |
| 14    | 66       | 2 東七口                                                          | 120         | 63070                | 2591           | 2329                     | 1.081         | 21 6 25                                   | 26567           | 51774                 | =          |
| 15    | 66       | 4 古林紕上                                                         | 120         | 16890.552            | 339.639        | 214.632                  | 12./64        | 5606.709                                  | /380.192        | 15321.034             |            |
| 10    | 60       | 8トーモン<br>ミフーバーバッグ                                              | 100         | 140497               | 4971           | 4044                     | 1300          | 47080                                     | 50885           | 17067.705             |            |
| 18    | 67       | 7 大石産業                                                         | 120         | 17403.855            | 161.686        | 381 747                  | 225.094       | 6955.609                                  | 6832.285        | 1556217               |            |
| 19    | 67       | 7 八石/星米<br>8 ユニ・チャーム                                           | 120         | 347849               | 34883          | 31607                    | 17127         | 84247                                     | 154290          | 278313                |            |
| 20    | 67       | 9 ナカバヤシ                                                        | 120         | 49056                | 1201           | 1269                     | 395           | 21311                                     | 21 022          | 45475                 |            |
| 21    | 68       | 1 中央紙器工業                                                       | 120         | 12970.661            | 694.88         | 778.289                  | 588.721       | 2399.679                                  | 4855.525        | 8287.943              |            |
| 22    | 68       | 3 興人                                                           | 120         | 381.41               | 724            | 723                      | -2607         | 14781                                     | 18073           | 35881                 |            |
| 23    | 68       | 5 ニッポン高度紙工業                                                    | 120         | 12641.511            | -498.005       | -553.522                 | -587.135      | 10680.103                                 | 8382.947        | 20919.033             |            |
| 24    | 68       | 6 昭和バックス                                                       | 120         | 18467.374            | 340.605        | 331.367                  | 174.612       | 4223.632                                  | 1 0307.85       | 17100.102             |            |
| 25    | 68       | 9 日本製紙グループ本社                                                   | 120         | 1188136              | 19951          | 17944                    | -23330        | 851921                                    | 436021          | 1 492027              |            |
| 26    | 69       | 0 ハヒックス                                                        | 120         | 9217.065             | 668.644        | 663.21                   | 261.958       | 3277.769                                  | 4345.251        | 7973.991              |            |
| 27    | 69       | 1 )行種果))<br>0 土井(5) (美) (大) (大) (大) (大) (大) (大) (大) (大) (大) (大 | 120         | 85117                | 629            | 183                      | 119           | /5124                                     | 41606           | 133116                |            |
| 28    | 60       | 2 八竹翫耒non<br>7 岡山制紙non                                         | 120         | 5121.987<br>9165.924 | 345.395        | 353,943                  | 157,235       | 2095.811                                  | 2993.419        | 0526.73               |            |
| 30    | 00       | / 1001日36610711011                                             | 120         | 0100.021             | 403.105        | 400.340                  | 207.2         | 2071.490                                  | 0240.044        | 0024.177              | <b>_</b> _ |
| 14 4  | ▶ N She  | et1 / Sheet2 / Sheet3 / 😢                                      | 1/          |                      |                |                          | I 4           |                                           |                 |                       | ► [        |
| 37    | 78       |                                                                |             |                      |                |                          |               |                                           | (H) (C)         | 100% 🕞 🗕              |            |

図4 XCAMPUS xbrl分析のExcelへの転送結果

それでは,元に戻って図2のフォームのedinet用プログラムを子細に見ていこう。フォ ームの中身は表1のようになっている。最初の行「<edinet>」でedinet用プログラムの始 点であること宣言し,末尾の行「</edinet>」でその終点を宣言している。その間にプロ グラムを記述する。「vc[i]」は,i番目の指示のクロスセクション変量(variable crosssection)を意味していて,選択する勘定科目を二重引用符で囲んだ要素名で指示する。要 素名は,英語名称を基に各単語の最初の1字のみ大文字,他は小文字で単語同士を結合し ていくLC3(Label Camel Case Concatenation)命名法が用いられている。数値データ のある勘定科目の要素名一覧は,図1のリンク「EDINET抜粋勘定科目一覧(数値記載のあ る科目のみ)」をクリックすることで表示できる。

表1 xbrlパルプ・紙・紙加工品製造業の「売上高,利益,資産」Excel出力用プログラム

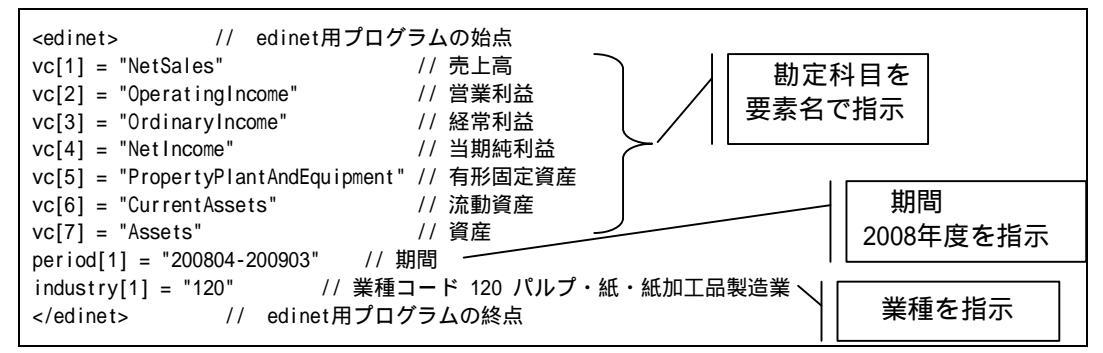

7つの勘定科目を選択し、その次の行でデータを採取する期間を「"200804-200903"」 のように2008年度を指示している。この期間に決算のあったデータを対象としている。12 ヵ月の通期決算と異なる不規則決算のフローデータは、12ヵ月相当の年額補完を施す<sup>®</sup>。 また2009年3月期の決算のみを対象にしたい場合は、

period[1] = "200903"

と指示する。複数の期間指定も

period[2] = "200704-200803"

のように行を追加することで可能となる。この場合,2期間のデータを取得して1枚の表 形式でダウンロードすることが可能となる。数年経過すればXBRLデータが蓄積され,3期 間,4期間のダウンロードも同様の行を追加することで可能となるだろう。

会社の選択は,業種で選択することが多いであろう<sup>9</sup>。「industry[i]」は,i番目に指示 する業種を意味していて,業種コードを二重引用符で囲んで指示する。複数行で複数の業 種の指示ができる。また業種コードを範囲で指示することも可能である。

industry[2] = "140-160"

のように,業種コードの範囲をハイフン「-」で区切って1行追加すれば,先のパルプ・ 紙・紙加工品製造業(業種コード120)に加えて,化学工業(140)および石油製品・石炭製 品製造業(150),ゴム製品製造業(160)が追加されることになる。また全業種の会社, つまり全社のデータを取得したい場合には,次の1行で済む。

industry[1] = "0"

また,特に指示がなければ,連結決算データを対象とし,連結決算を公表していない会社については個別決算データを採用している。図4の場合,会社名の後に「non」を付加している最後の2社(大村紙業と岡山製紙)が個別決算である。連結(Consolidated)決算のみを対象にしたい場合は,報告書(report)内容選択の変更指示

report[1] = "con"

の1行を挿入する。個別(Nonconsolidated)決算のみを対象にしたい場合は,

report[1] = "non"

```
    <sup>8</sup> 12ヵ月に満たない,あるいは超える不規則決算のフローデータ計測を外す場合には,次の1行の挿入で済む。
report[1] = "exclude"
    先に他の報告書内容を指示している場合,例えば report[1] = "con" と指示している場合は,
report[2] = "exclude"
    <sup>9</sup> 会社選択を,次のようにEDINET会社コード単独もしくは範囲で指示することもできる。
company[1] = "330"
company[2] = "350-518"
    業種コードと併用すれば,異なる業種の会社を追加で対象に含めることが可能となる。また特定の会社を除外したい場合には,次のような書式となる。
rmcompany[1] = "8301"
```

```
神戸商科大学 創立80周年記念論文集 2010年3月
```

の1行を挿入する。

なお,プログラム中の「//」以降はコメントの文字列である。

表1のプログラムの書式も含めて,本稿末尾に付表としてxbrl対応XCAMPUSのedinet用 プログラム書式一覧を掲載しているので,参考にされたい。

最後に,有価証券報告書のXBRLデータのうち,ファンド関連データは報告書内容が異な るので除外していることを付記しておく。またEDINET会社コードは脚注2の金融庁EDINET ホームページに掲載されているが,大量保有報告書提出者も含んでいてあまりにも多いの で,図1のページのリンク「EDINET会社コード一覧」に,有価証券報告書提出会社に限定 した会社コード一覧を掲載している。この会社コードによる会社の選択や除外が可能なこ とは脚注9で述べている通りである。

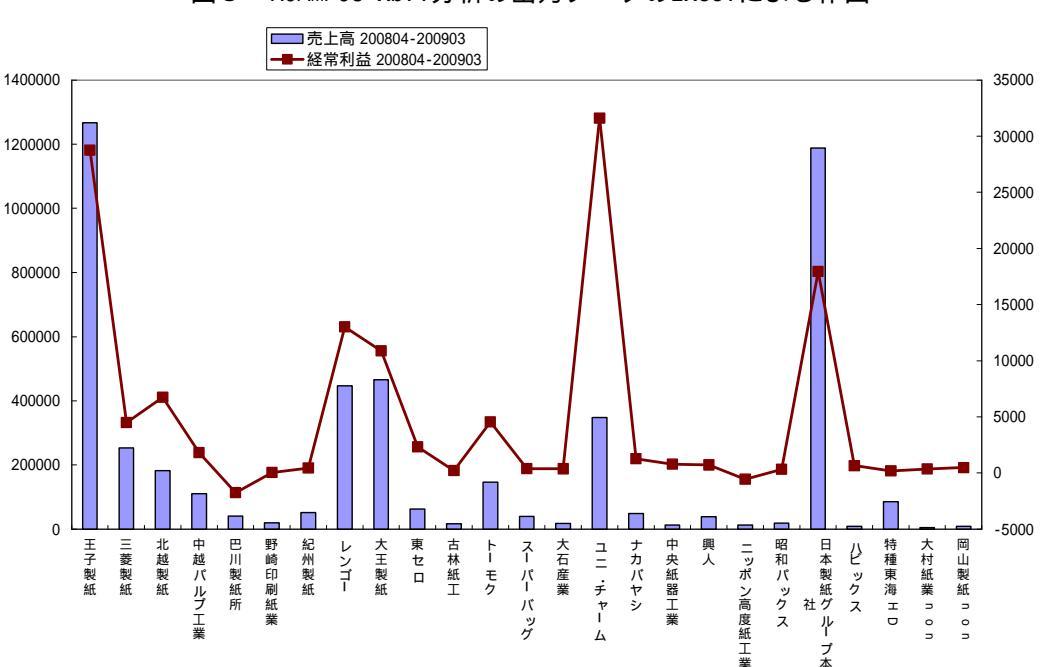

図 5 XCAMPUS xbrl分析の出力データのExcelによる作画

図4のExcel上で、パルプ・紙・紙加工品製造業の2008年度中の連結決算データ(連結 決算を作成していない大村紙業と岡山製紙のみ個別決算)の売上高と経常利益のグラフを 作画してみた。図5のように,王子製紙と日本製紙グループ本社の二強の売上高が突出し ていることが分かる。それらに続く規模(約3分の1の売上高)の企業が,大王製紙,レ ンゴー,ユニ・チャームである。ユニ・チャームの経常利益が大きいことも分かる。

以上のように,10行程の簡単なプログラムで学内外のどこからでもWebでEDINETのXBRL データを取り込み,Excel上に転送し,分析できるシステムが構築・運用されているので ある。 3 XBRLのクロスセクション・データ分析のスカイライン図の事例

次に,単なるXBRLデータの取り込みではなく,データ解析処理も学内外からWeb上で可 能であることを示そう。図1のページの「xbrlパルプ・紙・紙加工品製造業の「経常利益 率」スカイライン図」のリンクをクリックすると,図6のようなページが表示される。フ ォームの中の先頭11行は,前節のプログラム(表1)と同じである。その後に,筆者開発 の従前からのシステムのXCAMPUSプログラムが記述されている。フォームのプログラム全 体は表2の通りである。

図 6 XCAMPUS xbrl分析のスカイライン図のホームページ

表2の edinetプログラム部分と xcampusプログラム部分の間には,実は両者をつな ぐプログラム が自動で挿入される。その部分が表3で, edinetプログラムで取り出し たXBRLデータを一時ファイルに保存し,そのファイルからデータをxcampus本体に取り込 むプログラム が自動生成され, xcampusプログラム部分に引き渡される。 edinetプ ログラムで選択した勘定科目変量には順に変量記号が「a」「b」「c」…と割り当てられ, EDINET会社コード変量に「C」,会社名称は漢字2文字ずつの変量に分解されて6つの記 号「N」「A」「M」「E」「F」「G」,業種コード変量に「I」の記号が割り当てられる。

XCAMPUS xbrl - Windows Internet Explorer 🔄 💽 🗢 👔 http://xc.econ.u-hyogo.ac.jp/ 🔽 🗟 😽 🗙 🛃 Google 2 ファイル(F) 編集(E) 表示(V) お気に入り(A) ツール(T) ヘルプ(H) お気に入り 🏾 🌈 XCAMPUS xbrl 🟠 • 🗟 - 🖃 🚔 • ベージ(P) • セーフティ(S) • ツール(O) • 📦 • 🦓 兵庫県立大学 ホーム(概要) 棲文解説 XCAMPUS xbr1 Web版xcampus 戦前統計(学内のみ) XCAMPHS XCAMPUS xbrl xbrlパルプ・紙・紙加工品製造業の「経常利益率」スカイライン図 -XCAMPUS xbri揀作ガイド -XCAMPUS xbri書式ガイド 作成者:兵庫県立大学 斎藤 清 T各種コード 抜粋勘定科日 業種コード一覧( 会社コード一覧) 全勘定科日一覧 Web版xcampusホーム(別ウインドウ) [← 戻る] EDINETのxbrlー括データより バルブ・紙・紙加工品製造業の「売上高,利益,資産」のクロスセクション原データのExcel出力を行う。 そのデータを用いて,「経常利益率」のスカイライン図を作画する。 xbrリパルプ・紙・紙加工品製造業の <u>、利益, 資産」のExcel出力</u> rl/パルプ・紙・紙加工品製造業の (edinet) // edinet用プログラムの結, vc[1] = "NetSales" // 完上; vc[3] = "OperatingIncome" // 営井; vc[3] = "OrdinaryIncome" // 提幣\*/ vc[4] = "NetIncome" // 技幣\*/ vc[6] = "CprorentAsats" // 清形[0] vc[6] = "CprorentAsats" // 清形[0] vc[6] = "Asats" // 法#\*/ period[1] = "Asats" - ゴブラムの始点 // 表上者 // 表上者 // 表上者 // 表上者 // 表見利益 \*/ としrocom \*/ 当期後刊並 \*/ についた \*/ についた \*/ についた \*/ についた \*/ についた \*/ についた \*/ この \*/ についた \*/ この \*/ この \*/ 川益率」スカイライン図 xbrリパルプ・紙・紙加工品製造業の 部」三色三角バブルグラフ xr証券業の「経常利益率」スカイラ 表2へ xbr証券業の「資産の部」三色三角 」- ՀUU804-2UU8U3 // 期間 [1] = \*120\* // 業種コード 120 パルブ,紙,紙加工品製造業 > // edinet用ブログラムの終点 ザ作 成プログラム 内閣府金融庁・EDINET(別ウインドウ) 財務省・法人企業統計季報(別ウインド・ a=cum(x) //分母の累和 //分母の累和 q<i>>=x<1>+x<2>+...+x<1-1>+x<1>//適前までの分母の累和 r<i>>=x<1>+x<2>+...+x<1-1> //すべてゼロの数値の変量®を作成(図の原点に利用) 総務省統計局・産業連関表(別ウインド・ r=(q-x) 8=(0\*x) =a(1)-y(1)

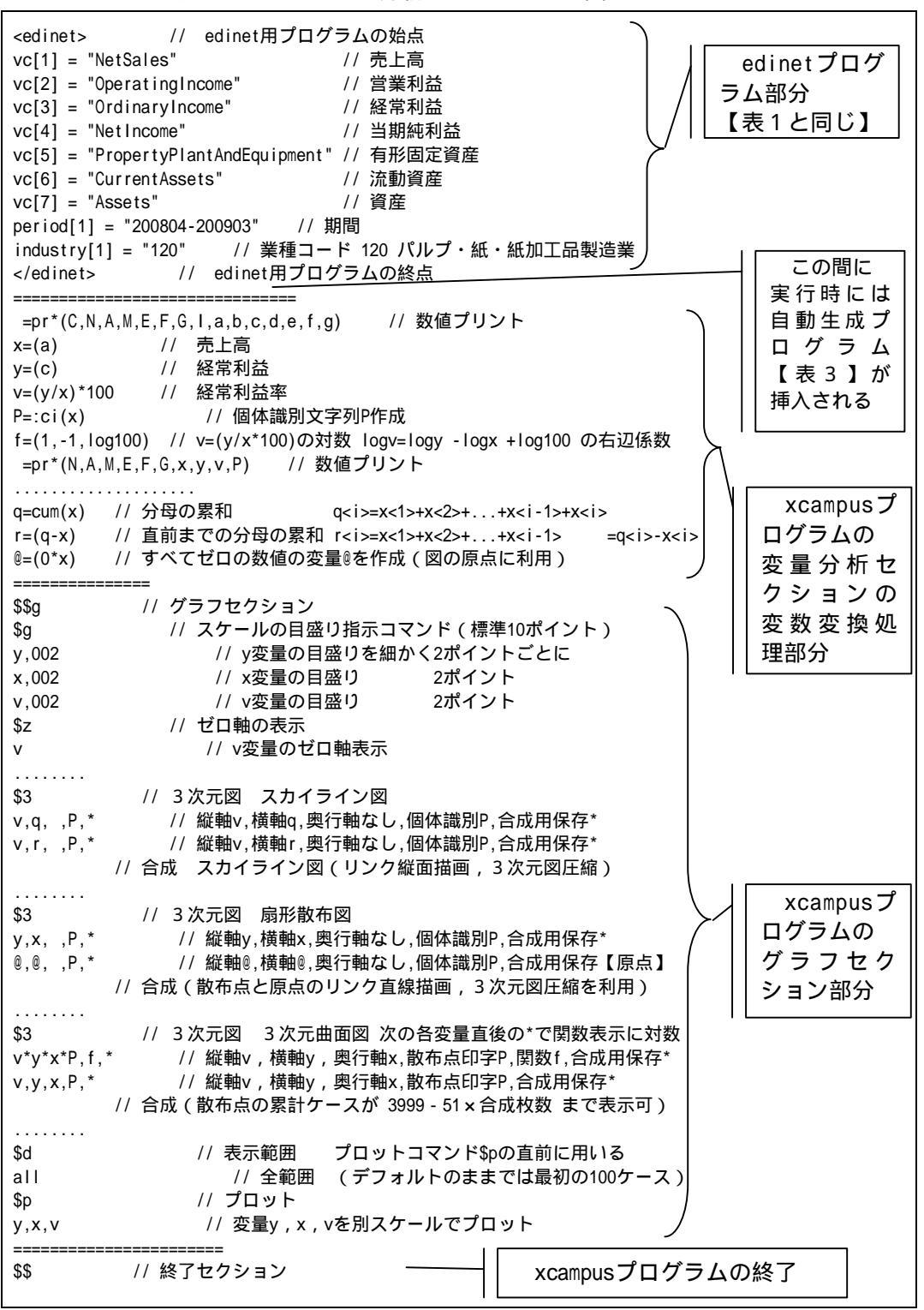

表 2 XCAMPUS xbr I分析のスカイライン図のプログラム

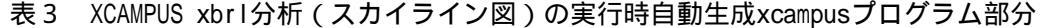

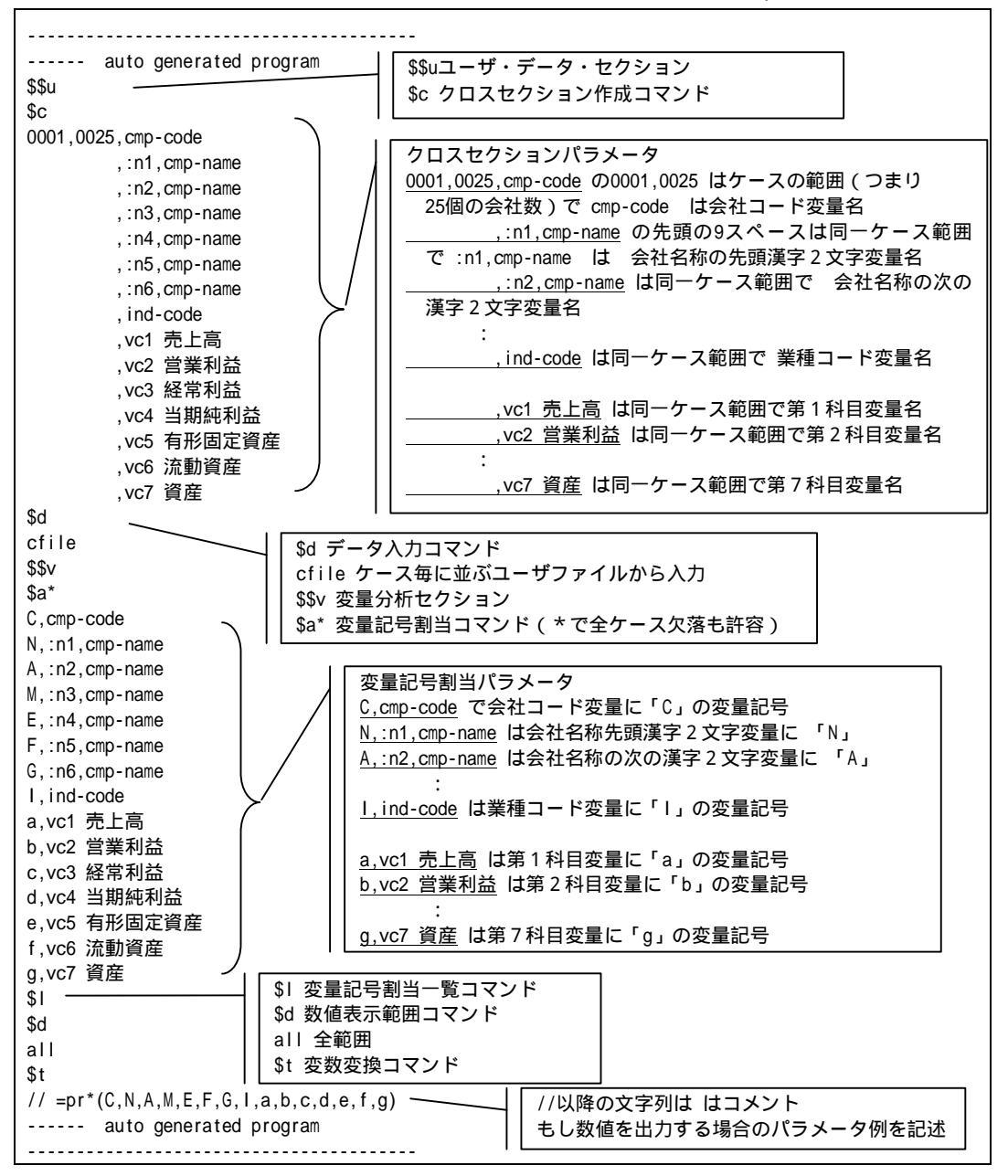

さて,図6のページで送信ボタンをクリックすると,表2の前半の edinetプログラム が実行され,前節と同様のExcel用データだけではなく,表3の自動生成プログラムが挿 入されて,表2の後半の xcampusプログラムにより,経常利益率の計測とそのスカ イライン図作画用のテキストがブラウザに出力される。[編集] [すべて選択]して出 カ結果を反転させ,[編集] [コピー]を行う。クライアントPC上で,インストールさ れているxcampusビューアを起動して,[Web結果の貼り付け]ボタンをクリックすると, 目的とする経常利益率のスカイライン図の描画が図7のように可能となる。

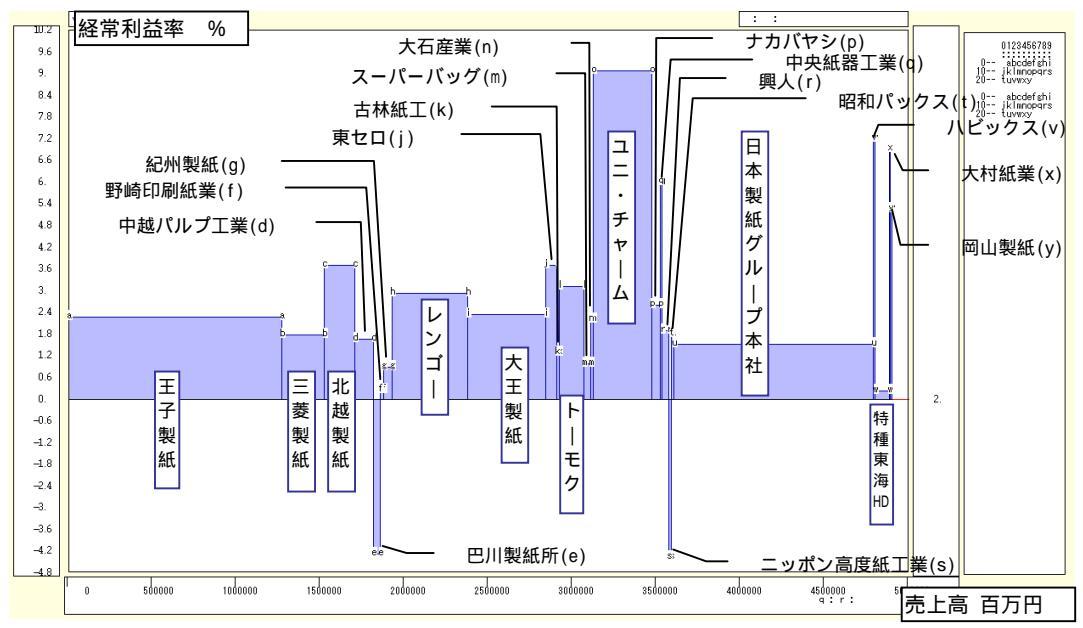

図7 パルプ・紙・紙加工品製造業の2008年度経常利益率のスカイライン図

まずはスカイライン図について,簡単に説明しておこう。

~ ~

比率(v)を棒グラフの高さとし,棒グラフの幅を分母(x)の大きさに比例させて幅を変 える棒グラフが,スカイライン図である。

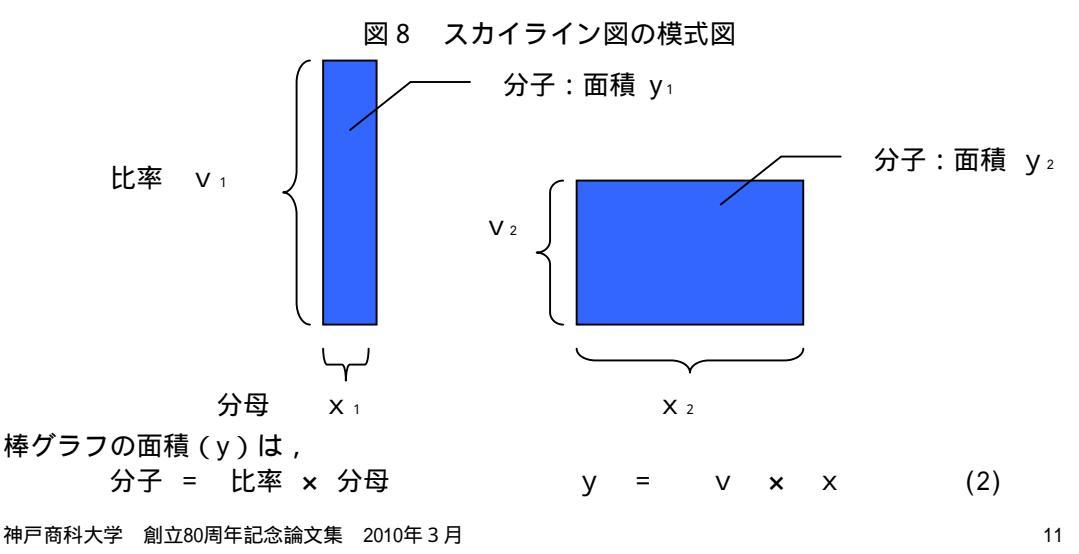

となる。スカイライン図の詳細やプログラムの説明については,拙著[2009]を参照され たい<sup>10</sup>。スカイライン図のイメージとしては,ビル街の建物が描く凹凸のある輪郭線(ス カイライン)であり,参考までに,また創立80周年を記念して神戸空港からの六甲山の稜 線(スカイライン)と神戸市街の写真を掲載しておこう。

図9 神戸空港ターミナル屋上階より市街地ビル群と六甲山のスカイライン(2009年10月)

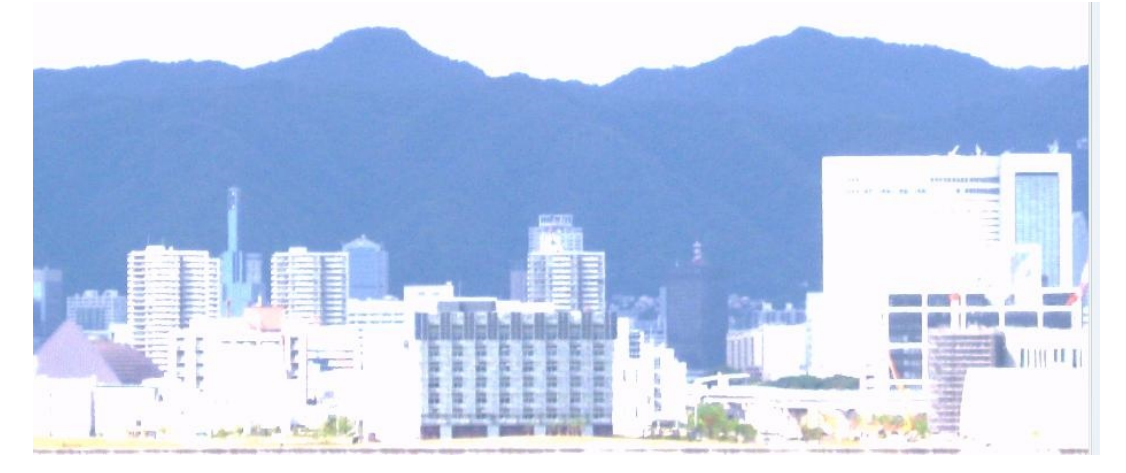

図7の経常利益率のスカイライン図の場合は,棒グラフの幅を売上高に比例させて変化 させ,棒グラフの高さに経常利益率をとって描いている。各社の棒グラフの面積は経常利 益の規模に比例することになる。王子製紙と日本製紙の二強は,売上高の規模は大きいが, 2008年9月のリーマンショック以降の景気後退で販売量の減少と価格の下落で減収を余儀 なくされ,経常利益率は,王子製紙が2.3%,日本製紙が1.5%と低迷している。

ユニ・チャームは紙加工品業(衛生用品大手)で,東南アジアや中国などで売上を伸ば し,経常利益率は9.1%と高い。スカイライン図では,ユニ・チャームが一番の存在感を 示している。実際,棒グラフの面積に相当する経常利益は316億円で,王子製紙の288億円, 日本製紙の179億円を上回っている。不織布と衛生用紙の原紙を扱うハビックスが,規模 は小さいもののユニ・チャームに次ぐ経常利益率7.2%を上げている。

ダンボール関連のレンゴー,トーモク,中央紙器工業,大村紙業,岡山製紙などは,減 収減益ではあるが,経常利益率は3%程度もしくはそれ以上を確保していて,棒グラフは 一定の高さを保っている。大王製紙,北越製紙,三菱製紙などの準大手は棒グラフの規模 (幅と面積)でそれなりのシェアを占めていることが分かる。

電子材料の特殊紙などを扱う巴川製紙所とニッポン高度紙工業は,世界的な景気悪化の 影響で赤字の状態で,棒グラフはゼロ軸より下方に位置している。

<sup>10</sup> スカイライン図のxcampusプログラムとビューアの操作については,拙著[2009]の第3章3.4節を見られたい。

表2のプログラムには,スカイライン図だけではなく,扇形散布図の作画も含まれている。縦軸に経常利益をとり,横軸に売上高をとって描く散布図(図10)において,散布点と 原点を直線で結ぶと,その直線の角度が経常利益率に比例する。スカイライン図と同様に, 比率と規模を同時に表現する。その原点付近(点線矩形)の拡大図が図11である。

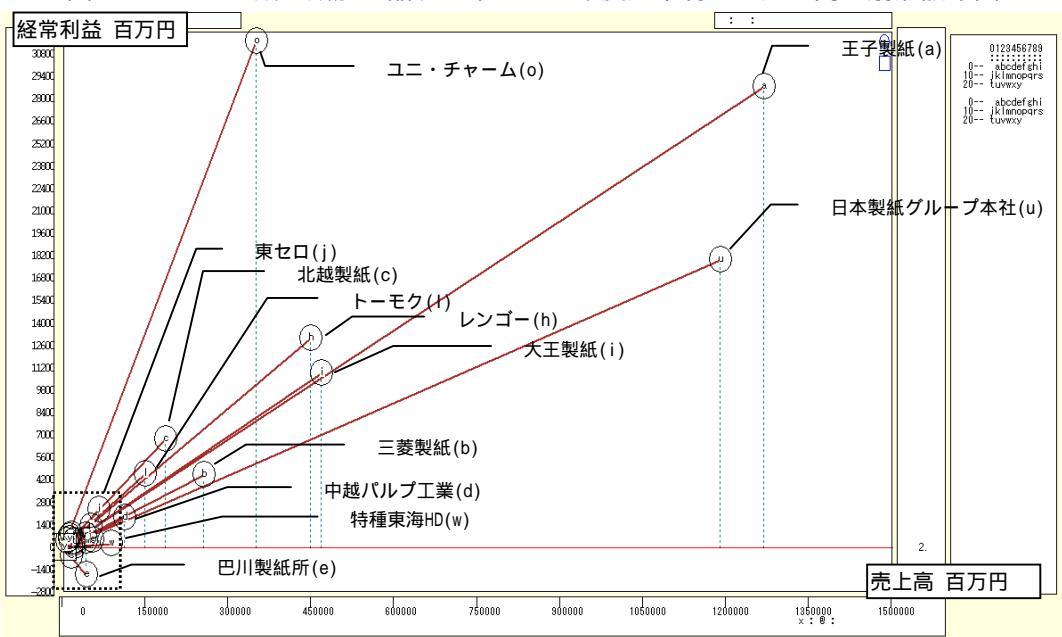

図10 パルプ・紙・紙加工品製造業の2008年度経常利益と売上高の扇形散布図

図11 パルプ・紙・紙加工品製造業2008年度経常利益と売上高の原点付近拡大扇形散布図

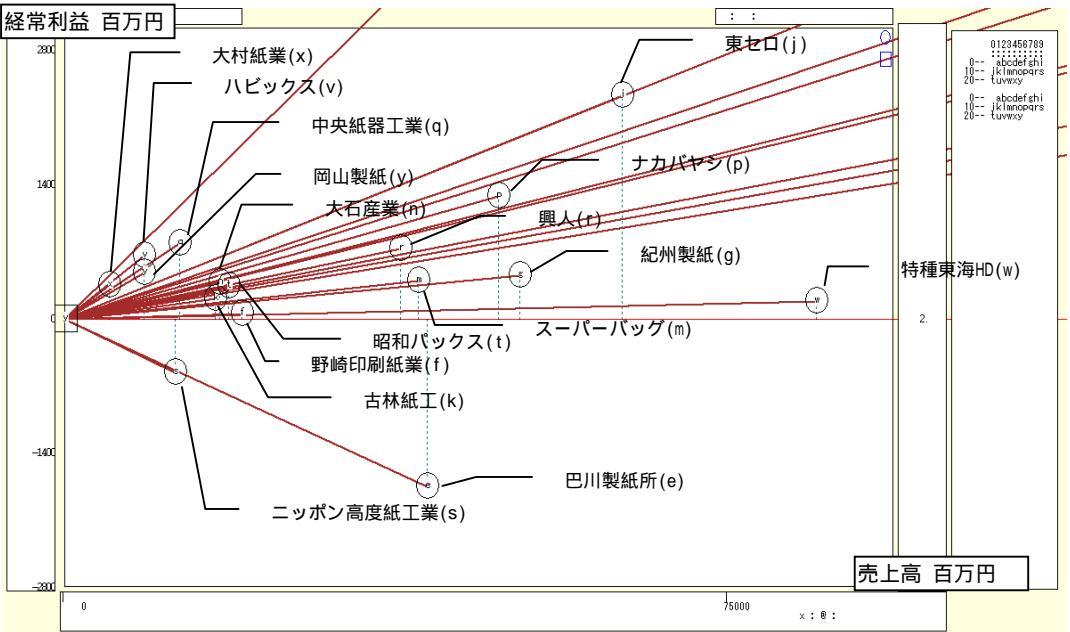

4 XBRLのクロスセクション・データ分析の三色三角バブルグラフの事例

前節と同様に,XBRLデータを取り込んで三色三角バブルグラフを描くためのデータ処理 が学内外からWeb上で可能であることを示す。図1のページの「xbrlパルプ・紙・紙加工 品製造業の「資産の部」三色三角バブルグラフ」のリンクをクリックすると,図12のよう なページが表示される。フォームの中の先頭11行は,第1節のプログラム(表1)と同じ である。プログラム全体は表4の通りである。プログラムの実行段階で,表4の edinet プログラムと xcampusプログラムの間に,両者をつなぐプログラム (表3)が自動で 挿入されることも前節と同様である。三色三角バブルグラフの詳細やプログラムの説明に ついては,拙著「2009」を参照されたい<sup>11</sup>。

三要素の素データを
$$X$$
,  $Y$ ,  $Z$ とし, その合計値を $S$ とする。つまり  
 $X + Y + Z = S$  (3)

である。三要素の合計値に占める構成比は,

図12 XCAMPUS xbrl分析の三色三角バブルグラフのホームページ

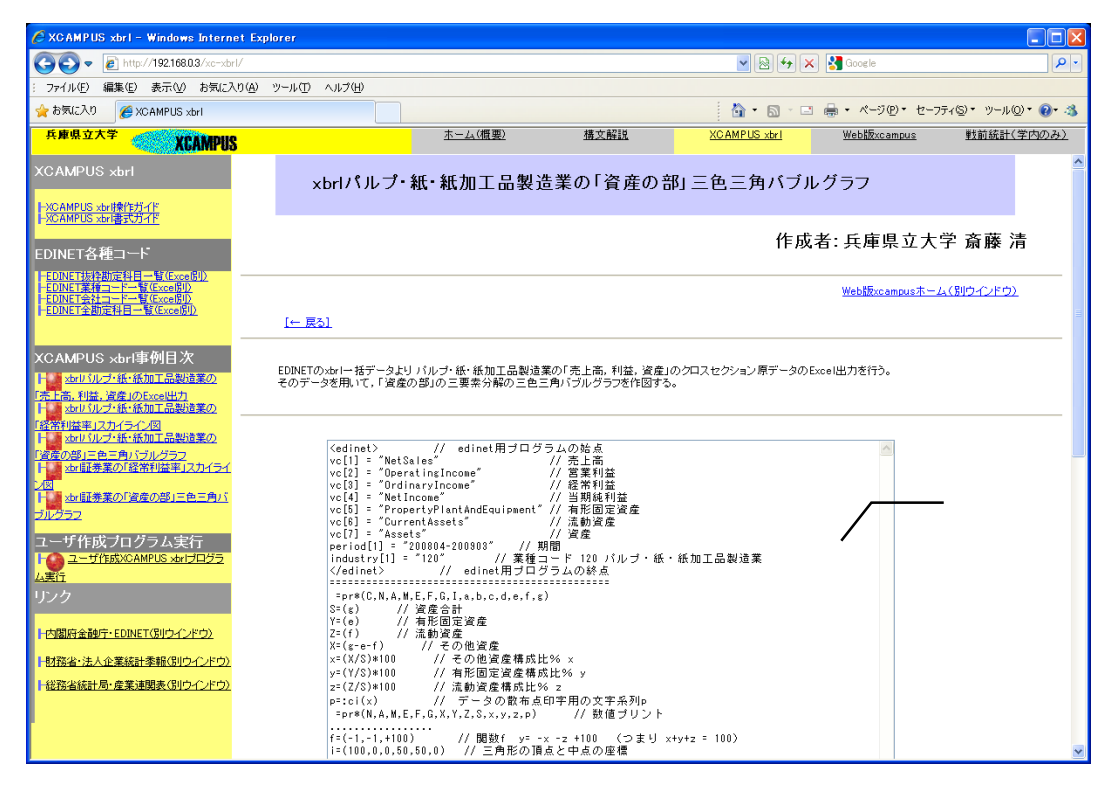

<sup>11</sup> 三色三角バブルグラフのxcampusプログラムとビューアの操作については, 拙著[2009]の第4章4.8節を見られたい。「資産の部」の三色三角バブルグラフの説明と実例については, 拙著[2009]の第5章を見られたい。

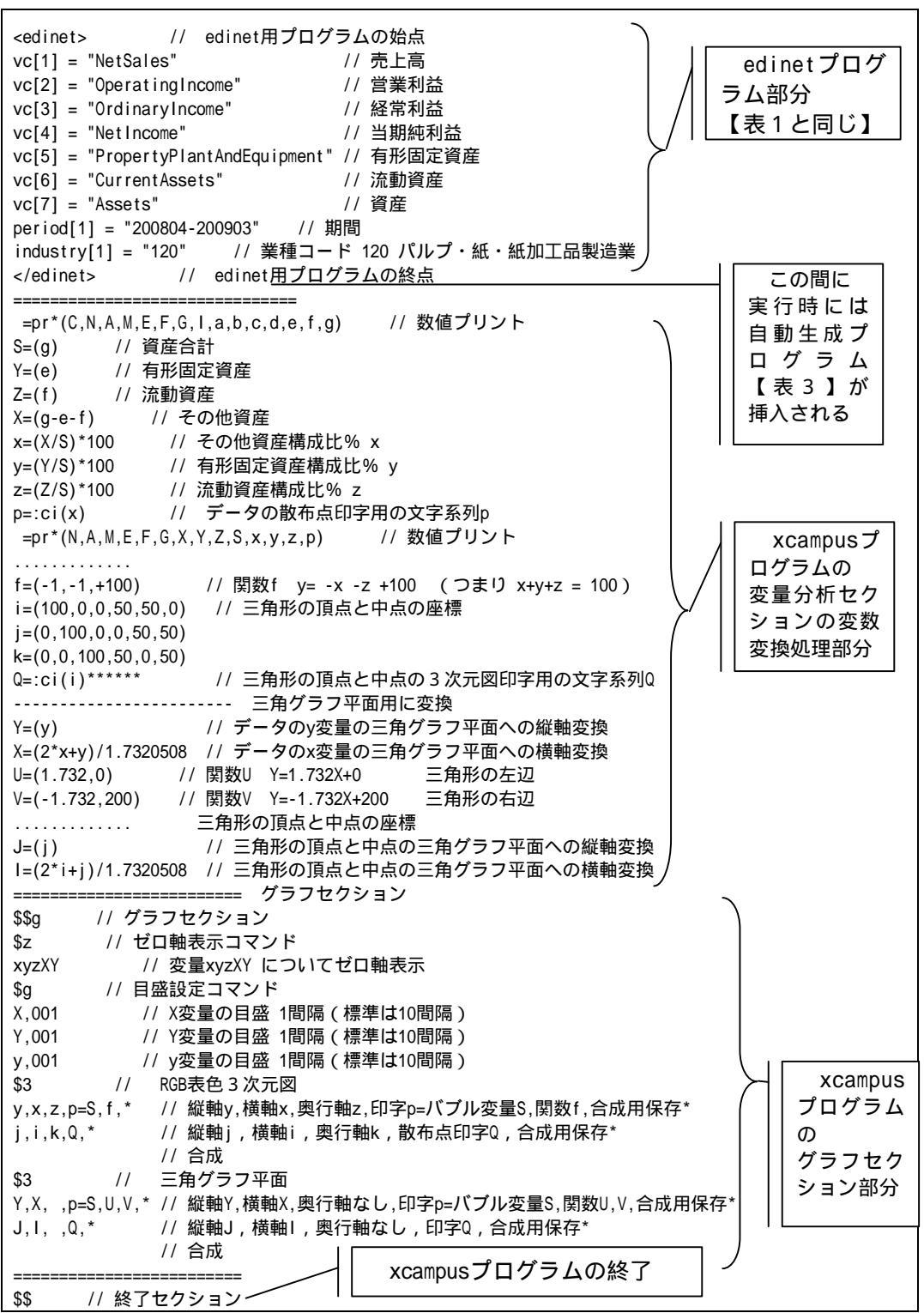

表4 XCAMPUS xbrl分析の三色三角バブルグラフのプログラム

金融庁XBRLデータを組み込んだ学内外向けWeb分析システム xbrl対応XCAMPUSの実運用

$$x = X / S * 100$$
,  $y = Y / S * 100$ ,  $z = Z / S * 100$  (4)

であり,三要素の構成比の合計は,

$$x + y + z = 100$$
 (5)

となる。三角グラフは, (4)式で規準化された構成比のx,y,zを用いて描かれる。 その三角グラフで,散布点の面積が合計値Sに比例するように散布点のサイズを変化さ せると,三角バブルグラフとなる。三角グラフの各頂点に赤(Red),緑(Green),青(Blue) の三原色を対応させて散布点の色合いを変化させると,三色三角バブルグラフとなる。

図13 パルプ・紙・紙加工品の「資産の部」構成比のRGB表色3次元バブルプロット (バブルの面積は資産の規模に比例)

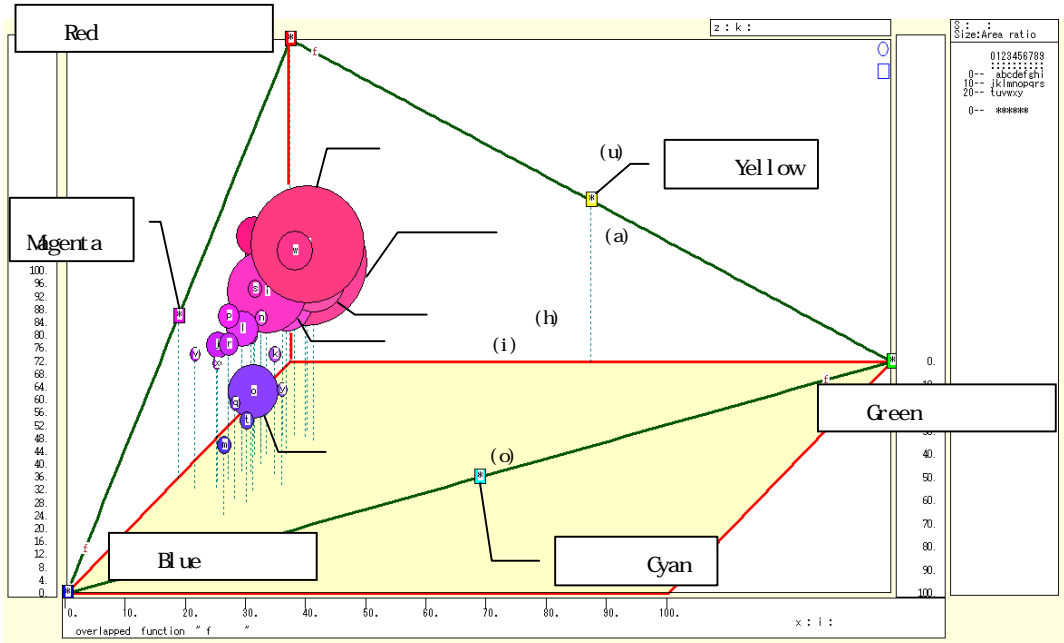

資産の部の「資産」を「流動資産」「有形固定資産」「その他資産」の3要素に分解す る。「その他資産」は「資産」から「流動資産」と「有形固定資産」を差し引いて求めて いるが,「無形固定資産」「投資その他の資産」「繰延資産」の合計値に等しくなる。パ ルプ・紙・紙加工品製造業の資産の部の3要素分解とその構成比は,表5のように計測さ れる。またその構成比を3次元図上にプロットした図が,図13である。構成比と光の3原 色のRGBとを対応させて彩色し,散布点の面積を資産の規模に比例させて,バブルを描 いている。鮮やかな深紅の大きな2つのバブルが重なって浮かび上がっている。日本製紙 と王子製紙である。それに寄り添うように,中ぐらいのマゼンタ系のバブルが見えている。 レンゴーと大王製紙である。この図13の3次元図上の三角形の平面を切り出したものが三 色三角バブルグラフの図14に他ならない。

## 図14 パルプ・紙・紙加工品の「資産の部」構成比の三色三角バブルグラフ

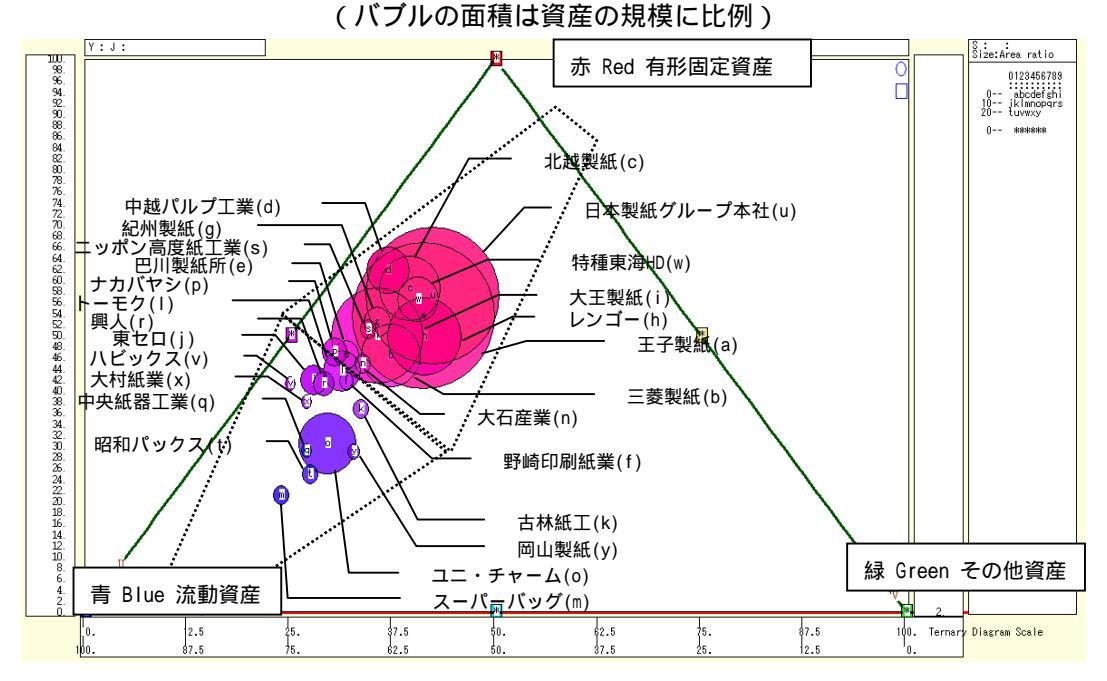

#### 表5 パルプ・紙・紙加工品の「資産の部」の三要素分解の構成比(2008年度)

|    |             |        | 資産の部の分     | <b>う解(百万P</b> | 3)      |       |            |      |    |
|----|-------------|--------|------------|---------------|---------|-------|------------|------|----|
|    | 会社名         | その他資産  | 有形固定資<br>産 | 流動資産          | 合計(資産)  | その他資産 | 有形固定資<br>産 | 流動資産 | 印字 |
| 1  | 王子製紙        | 246536 | 911946     | 549010        | 1707492 | 14.4  | 53.4       | 32.2 | а  |
| 2  | 三菱製紙        | 41458  | 136172     | 116624        | 294254  | 14.1  | 46.3       | 39.6 | b  |
| 3  | 北越製紙        | 32273  | 183252     | 98206         | 313731  | 10.3  | 58.4       | 31.3 | с  |
| 4  | 中越パルプ工業     | 8684   | 89934      | 47077         | 145695  | 6.0   | 61.7       | 32.3 | d  |
| 5  | 巴川製紙所       | 4126   | 22117      | 21504         | 47747   | 8.6   | 46.3       | 45.0 | е  |
| 6  | 野崎印刷紙業      | 1590   | 6023       | 6863          | 14476   | 11.0  | 41.6       | 47.4 | f  |
| 7  | 紀州製紙        | 5100   | 28542      | 20934         | 54576   | 9.3   | 52.3       | 38.4 | g  |
| 8  | レンゴー        | 75259  | 227296     | 154708        | 457263  | 16.5  | 49.7       | 33.8 | h  |
| 9  | 大王製紙        | 75763  | 353636     | 280792        | 710191  | 10.7  | 49.8       | 39.5 | i  |
| 10 | 東セロ         | 3582   | 21625      | 26567         | 51774   | 6.9   | 41.8       | 51.3 | j  |
| 11 | 古林紙工        | 2334   | 5607       | 7380          | 15321   | 15.2  | 36.6       | 48.2 | k  |
| 12 | トーモク        | 10262  | 47080      | 50885         | 108227  | 9.5   | 43.5       | 47.0 | 1  |
| 13 | スーパーバッグ     | 2397   | 3763       | 11807         | 17968   | 13.3  | 20.9       | 65.7 | m  |
| 14 | 大石産業        | 1774   | 6956       | 6832          | 15562   | 11.4  | 44.7       | 43.9 | n  |
| 15 | ユニ・チャーム     | 39776  | 84247      | 154290        | 278313  | 14.3  | 30.3       | 55.4 | 0  |
| 16 | ナカバヤシ       | 3142   | 21311      | 21022         | 45475   | 6.9   | 46.9       | 46.2 | р  |
| 17 | 中央紙器工業      | 1033   | 2400       | 4856          | 8288    | 12.5  | 29.0       | 58.6 | q  |
| 18 | 興人          | 3027   | 14781      | 18073         | 35881   | 8.4   | 41.2       | 50.4 | r  |
| 19 | ニッポン高度紙工 業  | 1856   | 10680      | 8383          | 20919   | 8.9   | 51.1       | 40.1 | s  |
| 20 | 昭和パックス      | 2569   | 4224       | 10308         | 17100   | 15.0  | 24.7       | 60.3 | t  |
| 21 | 日本製紙グループ本社  | 204085 | 851921     | 436021        | 1492027 | 13.7  | 57.1       | 29.2 | u  |
| 22 | ハビックス       | 351    | 3278       | 4345          | 7974    | 4.4   | 41.1       | 54.5 | v  |
| 23 | 特種東海HD      | 16386  | 75124      | 41606         | 133116  | 12.3  | 56.4       | 31.3 | w  |
| 24 | 大村紙業 <個別決算> | 438    | 2096       | 2993          | 5527    | 7.9   | 37.9       | 54.2 | х  |
| 25 | 岡山製紙 <個別決算> | 1807   | 2871       | 5246          | 9924    | 18.2  | 28.9       | 52.9 | у  |

(注)企業名の 印のうち,北越製紙と紀州製紙は2009年10月に統合して「北越紀州製紙」となった。 東セロは2009年4月に三井化学の完全子会社となった。 図14から,パルプ・紙・紙加工品製造業は有形固定資産の構成比が大きい企業群と,流 動資産の構成比が大きい企業群に二分されることが分かる。前者の多くはパルプ・紙の製 造を主力とし,後者は紙加工品を主力としている企業が多い。製紙業は装置産業であり, 有形固定資産の構成比が高いことは合点がいく。有形固定資産の構成比が最も低いスーパ ーバッグは,買い物袋大手で,流動資産118億円の内訳は現金・預金が13億円,受取手形 及び売掛金が67億円となっていて,有形固定資産37億円に比較して大きな値となっている。 有形固定資産の構成比が低くて中堅の規模であるユニ・チャームに至っては,有形固定資 産842億円に匹敵する現金及び預金746億円を有している。図14でのバブルの色合いは,青 系が流動性が高く,赤系が資産に占める固定設備が多くて過剰設備の恐れもあることを暗 示しているともいえる<sup>12</sup>。

5 証券業のXBRLクロスセクション・データ分析の事例

本学で導入している日経財務データは全国証券取引所上場の一般事業会社で銀行・証券・保険業は含まれていない。全業種を対象とする金融庁のEDINETのXBRLデータには,銀行・証券・保険業も含まれている。本節では,証券業のXBRLデータを用いて第3節・第4 節と同様の分析ができることを示す。

証券業のスカイライン図のxbrl対応XCAMPUSプログラムの前半部分は表6のようになる。 表6 XCAMPUS xbrl分析(スカイライン図)の証券業のプログラム前半部分

| <edinet> // edinet用プログラムの始点</edinet>               | $\mathbf{i}$ |          |
|----------------------------------------------------|--------------|----------|
| vc[1] = "OperatingRevenueSEC" // SEC 営業収益 第一種金融商品取 | 引業           | edinet   |
| vc[2] = "OperatingIncome" // 営業利益                  |              | プロガラム    |
| vc[3] = "OrdinaryIncome" // 経常利益                   |              |          |
| vc[4] = "NetIncome" // 当期純利益                       |              | 部分       |
| vc[5] = "PropertyPlantAndEquipment" // 有形固定資産      | ( / '        |          |
| vc[6] = "CurrentAssets" // 流動資産                    | $\succ$      |          |
| vc[7] = "Assets" // 資産                             | ( )          |          |
| vc[8] = "OperatingRevenue1" // 1 営業収益              |              | この間に     |
| vc[9] = "OperatingRevenueCMD" // CMD 営業収益 商品先物取引業  |              | 実行時には自   |
| period[1] = "200804-200903"   // 期間                |              | 動生成プログ   |
| industry[1] = "300" // 業種コード 300 証券業               |              | ラムが挿入さ   |
| rmcompany[1]= "3801" // ドリームバイザーHD を除              | ※            | れる       |
| // edinet用プログラムの終点                                 |              |          |
| <br>۱                                              |              | · > ·    |
| =pr*(C,N,A,M,E,F,G,I,a,b,c,d,e,f,g,h,i) // 数値プリント  | xcampu       | isフログラムの |
| x=csl(a,h) // SEC 営業収益 と 1 営業収益 を統合 ┢/             | 変量分析         | fセクションの  |
| x=csl(x,i) // CMD 営業収益 を統合                         | <b>变</b> 数   | 処理の一部    |
|                                                    |              |          |

<sup>12</sup> 2009年4月15日付の日本経済新聞の記事「リストラ診断 紙・パルプ」によると,製紙業の国内生産能力が国内需要を2割ほど上回っていて,王子製紙,日本製紙,北越製紙(現北越紀州製紙)などの各社は設備の 停止に動いている。 後半部分は表2の「v=(c)」の行以降とそっくり同じである。証券業の場合,一般事業会 社の売上高に相当するものが「営業収益」である。営業収益も3種類あって,勘定科目の 要素名では「OperatingRevenueSEC」「OperatingRevenue1」「OperatingRevenueCMD」に 分かれる。大部分の証券会社は1番目の営業収益を採用している。そこで,表2の1番目 のクロスセクション変量の行を「vc[1] = "OperatingRevenueSEC"」に変更し,他の2つ の営業利益を「vc[8] = "OperatingRevenue1"」「vc[9] = "OperatingRevenueCMD"」とし て2行追加している。期間指定はそのままで,業種指定を証券業(業種コード 300)に変 更している。そのまま実行すると,いずれの営業収益にも数値のない証券業の会社が1社 あり,その会社を分析から除外するために「rmcompany[1]= "3801"」の行を追加している。 その会社とはドリームバイザー・ホールディングス(EDINET会社コード E03801)である。 投資情報サービス提供会社で売上高を計上している。以上の edinetプログラムを実行後 に,表3と同様の仲介プログラムが自動生成される。追加の営業収益の2変量に変量記号 「h」「i」が割り当てられる。数値プリントの行でこの2つの変量記号を追加している。 また証券業本来の営業収益には記号「a」が割り当てられ,他の2つの営業収益「h」 「i」とのデータ統合が「x=csl(a,h)」「x=csl(x,i)」の2段階で行われている。これで, 一般事業会社の売上高に相当する営業収益の変量(x)が求まったことになる。後は、第 3節と同様の操作で証券業の経常利益率のスカイライン図を描くことができる。

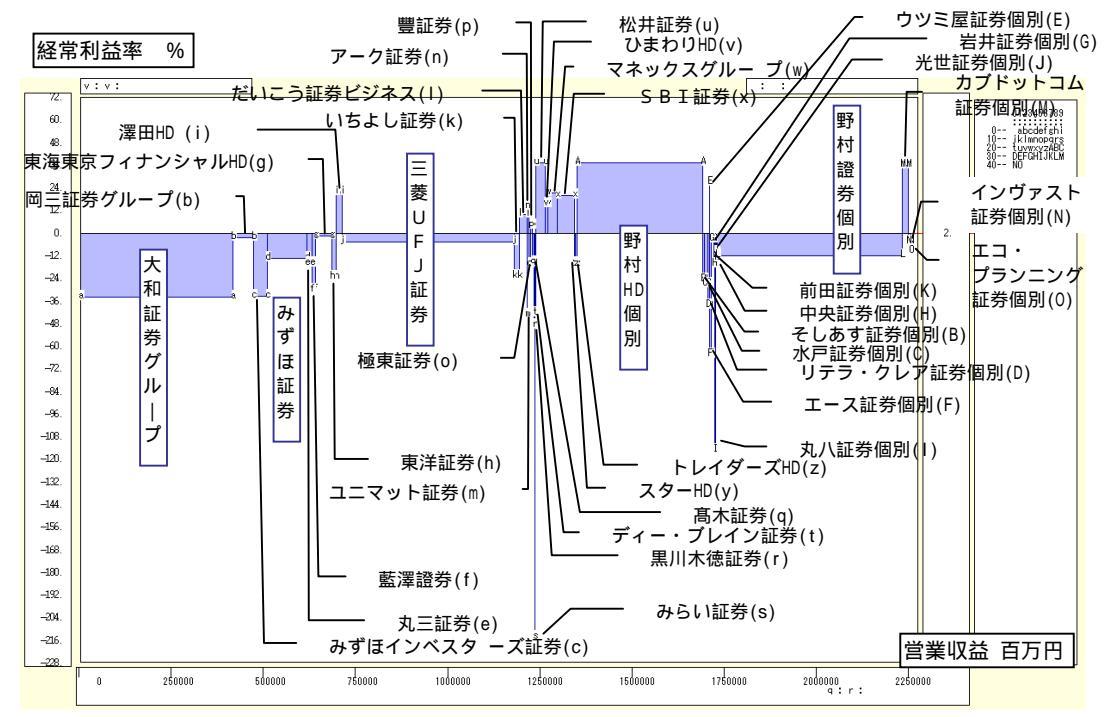

#### 図15 証券業の2008年度経常利益率のスカイライン図

米国会計(SEC)基準で連結財務諸表を作成している会社は,個別決算のみXBRL形式で 作成し,連結決算はこれまでのようにHTML形式で提出している。業界トップの野村ホール ディングスはSEC基準なので,連結のXBRLデータはなく,個別決算データのみ入手できる。 また子会社でも,同じ業種で有価証券報告書を提出していれば,表6のプログラムでXBRL データが出力される。野村ホールディングスの100%子会社の野村證券についても個別財 務のXBRLデータが得られる。野村ホールディングスの親子2社の個別決算を単純に合計し ても,内部取引が相殺され,連結決算の数値とはかなり異なる。そのことを考慮に入れつ つ,図15のスカイライン図を見られたい。会社名の末尾に「個別」とあるのは,連結決算 のXBRLデータがない代わりに個別決算のXBRLデータを用いていることを表している。

図15の棒グラフの横幅は営業収益の規模に比例する。野村,大和,三菱UFJ証券,みず ほ証券の営業収益が大きい。2008年度は金融危機によって大手の経常利益は軒並み赤字で ある。なお,野村ホールディングスの個別決算の主体は傘下の関係会社との取引によるも ので,経常黒字にはなっているが,株式評価損などの特別損失で当期純損失を計上してい る。SBI証券,松井証券,マネックスグループ,カブドットコム証券などのネット専業各 社は,株式相場低迷の最中でも経常黒字を維持している。各社の数値は表8をみられたい。

表6のプログラムによる証券業の経常利益と営業収益の扇形散布図は,図16のようになる。野村,大和,三菱UFJの各グループは規模が大きく,2008年度は経常赤字でゼロ軸の 右下方に位置する。またネット専業各社は経常黒字でゼロ軸より上方にある。

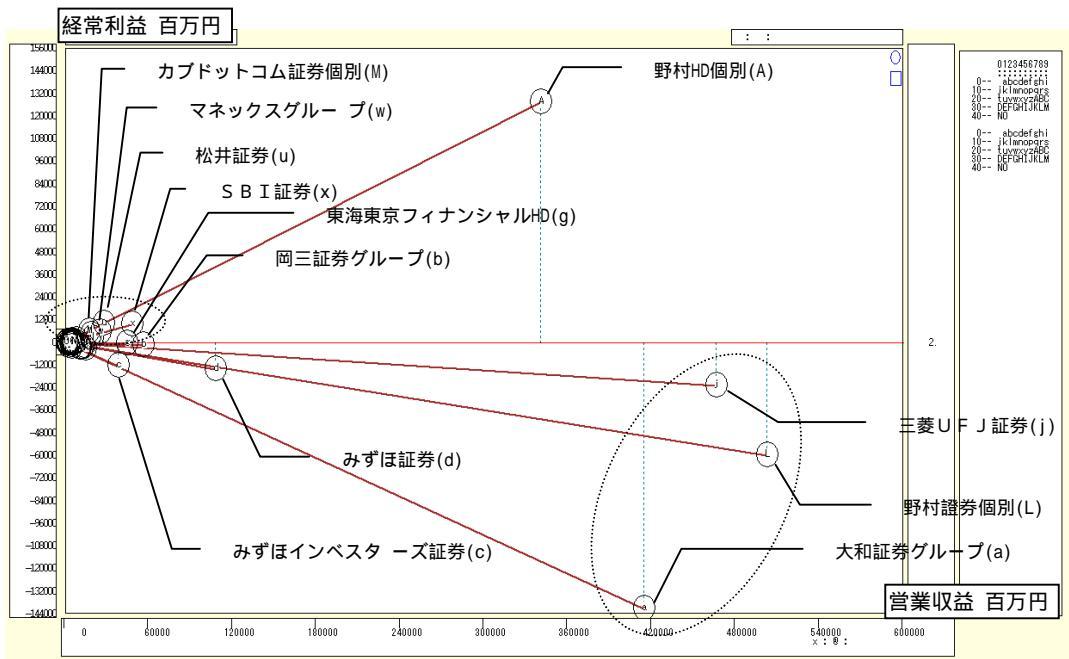

図16 証券業の2008年度経常利益と営業収益の扇形散布図

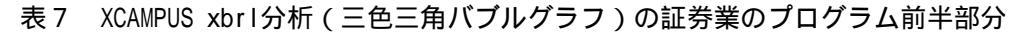

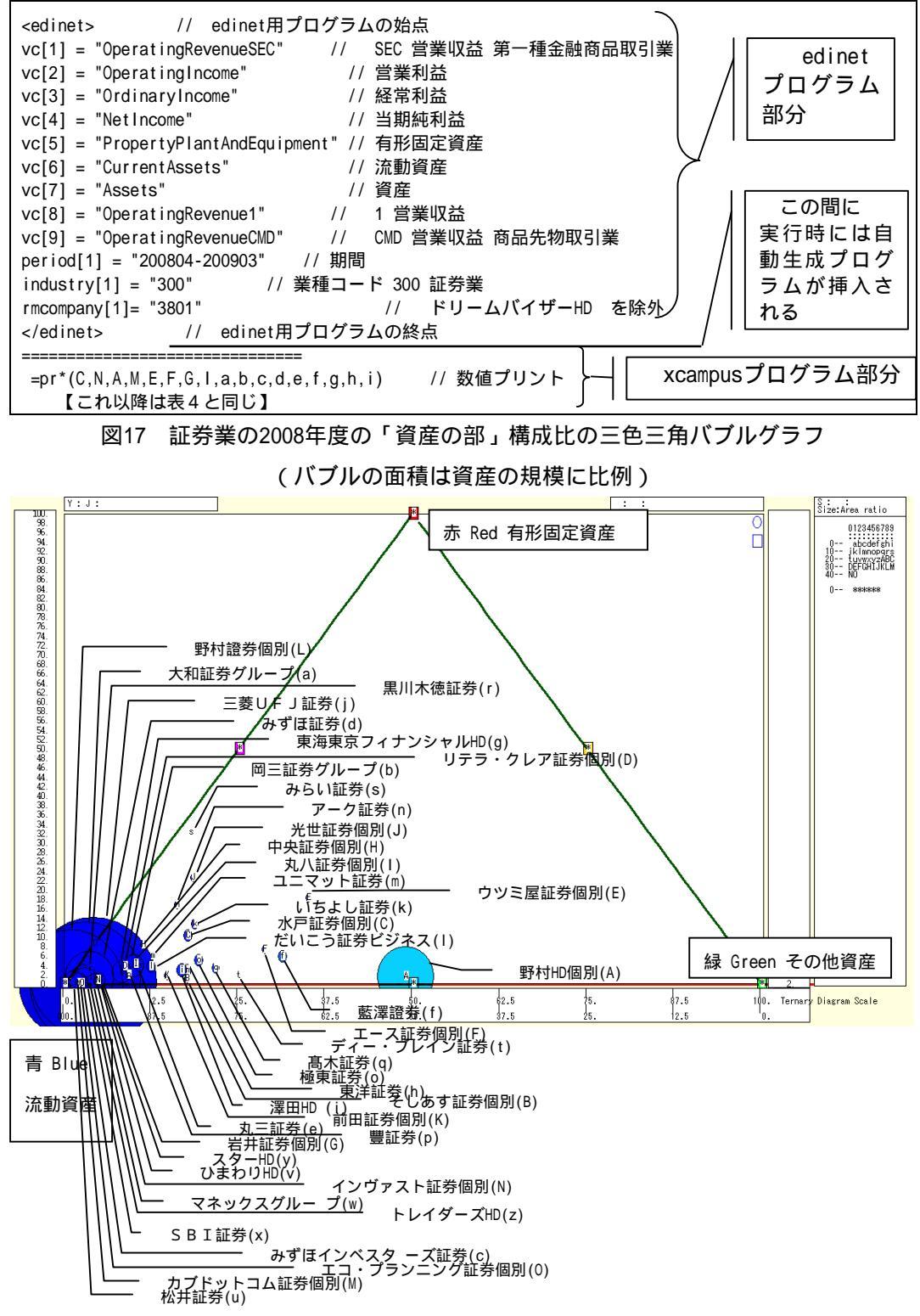

神戸商科大学 創立80周年記念論文集 2010年3月

次に,第4節の「資産の部」の3要素分解の三色三角バブルグラフを証券業でも描いて みよう。そのプログラムは表4の最初の部分のみ表7のように変更する。 edinetプログ ラムと 自動生成プログラムはスカイライン図用の表6と同一である。 xcampusプログ ラム部分は,数値プリントの行に変量記号「h,i」を追記するのみで表4と同じである。

証券業の三色三角バブルグラフ(図17)は,パルプ・紙・紙加工品のグラフ(図14)と 大きく異なる。証券業の建物や器具,土地など有形固定資産は,製造業とは違って総資産 構成比では僅かであり,大半は流動資産で,各社の散布点は図17の左下に固まって分布し, 青一色といってもよい。証券業の流動資産の主要なものは,トレーディング商品(商品有 価証券等,デリバティブ取引)や有価証券担保貸付金である。バブルサイズ(総資産の規 模)が大きいのは,野村,大和,三菱UFJの大手証券である。野村ホールディングス単体 は持株会社であり,流動資産は関係会社への短期貸付金が1兆6593億円,投資その他の資 産は関係会社株式が1兆1581億円を占める。その散布点(印字A)は,流動資産の青とその 他資産の緑が半々に混じったシアンの色になっている。各社の数値は表8の通りである。

| 表 8 | 証券業の経常利益率と | 「資産の部」 | の三要素分解の構成比(2008年度)                    |
|-----|------------|--------|---------------------------------------|
|     |            |        | · · · · · · · · · · · · · · · · · · · |

|    |                    | (百万円)  |         | (%)    |         | 資産の部の                | )分解(百万   | 円)                   | 構成比(%)          |          |                    |    |
|----|--------------------|--------|---------|--------|---------|----------------------|----------|----------------------|-----------------|----------|--------------------|----|
|    | 会社名                | 営業収益   | 経常利益    | 経常利    | その他資    | 有形固定                 | 流動資産     | 合計(総資                | その他資            | 有形固      | 流動資                | 印字 |
| 1  | 大和証券グループ 本社        | 413936 | -141150 | ·34 1  | 255375  | <u>員</u> 度<br>150201 | 13677003 | <u>)</u><br>14182579 | <u>库</u><br>2.5 | <u> </u> | <u>)</u> 生<br>96.4 | а  |
| 2  | 岡三証券グループ(旧岡三印)     | 55554  | -1295   | -2.3   | 34360   | 15927                | 374706   | 424993               | 8.1             | 3.8      | 88.2               | b  |
| 3  | みずほインベスターズ証券       | 37703  | -12591  | -33 4  | 19343   | 6591                 | 802478   | 828412               | 2.3             | 0.8      | 96.9               | c  |
| 4  | みずほ証券(旧新光証券)       | 107080 | -14219  | -13.3  | 80316   | 33400                | 2599918  | 2713634              | 3.0             | 1 2      | 95.8               | d  |
| 5  | カー証券               | 13106  | -2084   | -15.9  | 6661    | 2812                 | 65723    | 75196                | 8.9             | 3.7      | 87.4               | e  |
| 6  | 就是認為               | 9851   | -3000   | -30.5  | 22828   | 4640                 | 53214    | 80682                | 28.3            | 5.8      | 66.0               | f  |
| 7  | 東海東京フィナン シャルHD     | 43627  | -559    | -1.3   | 29138   | 10446                | 379377   | 418961               | 7.0             | 2.5      | 90.6               | a  |
| 8  | 東洋証券               | 11695  | -2736   | -23.4  | 10918   | 1926                 | 54741    | 67585                | 16.2            | 2.9      | 81.0               | h  |
| 9  | 澤田HD               | 17759  | 3826    | 21.5   | 16736   | 2967                 | 89223    | 108926               | 15.4            | 2.7      | 81.9               | i  |
| 10 | 三菱UFJ証券            | 465850 | -22788  | -4.9   | 760814  | 28280                | 18241186 | 19030280             | 4.0             | 0.2      | 95.9               | i  |
| 11 | いちよし証券             | 14256  | -3261   | -22.9  | 4528    | 4620                 | 27448    | 36596                | 12.4            | 12.6     | 75.0               | k  |
| 12 | だいこう証券ビジ ネス        | 19271  | 1869    | 9.7    | 7098    | 2456                 | 57720    | 67274                | 10.6            | 3.7      | 85.8               | 1  |
| 13 | ユニマット証券            | 1535   | -667    | -43.4  | 464     | 283                  | 4046     | 4792                 | 9.7             | 5.9      | 84.4               | m  |
| 14 | アーク証券              | 4329   | 610     | 14.1   | 2092    | 4547                 | 20513    | 27152                | 7.7             | 16.8     | 75.6               | n  |
| 15 | 極東証券               | 4962   | -821    | -16.5  | 8382    | 2438                 | 39235    | 50055                | 16.8            | 4.9      | 78.4               | 0  |
| 16 | 豊証券                | 4397   | 181     | 4.1    | 1779    | 397                  | 19423    | 21599                | 8.2             | 1.8      | 89.9               | р  |
| 17 | 髙木証券               | 5619   | -872    | -15.5  | 8071    | 1329                 | 31002    | 40402                | 20.0            | 3.3      | 76.7               | q  |
| 18 | 黒川木徳証券             | 1759   | -865    | -49.1  | 200     | 286                  | 8909     | 9395                 | 2.1             | 3.0      | 94.8               | r  |
| 19 | みらい證券              | 329    | -706    | -214.3 | 103     | 1669                 | 3411     | 5183                 | 2.0             | 32.2     | 65.8               | s  |
| 20 | ディー・ブレイン 証券        | 495    | -210    | -42.5  | 199     | 13                   | 610      | 821                  | 24.2            | 1.6      | 74.2               | t  |
| 21 | 松井証券               | 26724  | 9998    | 37.4   | 5953    | 1125                 | 465067   | 472145               | 1.3             | 0.2      | 98.5               | u  |
| 22 | ひまわりHD             | 7123   | 1088    | 15.3   | 1685    | 211                  | 34415    | 36310                | 4.6             | 0.6      | 94.8               | v  |
| 23 | マネックスグルー プ         | 24812  | 5231    | 21.1   | 9781    | 585                  | 225328   | 235694               | 4.2             | 0.3      | 95.6               | w  |
| 24 | SBI証券              | 47543  | 9391    | 19.8   | 18438   | 3388                 | 664079   | 685905               | 2.7             | 0.5      | 96.8               | х  |
| 25 | スターHD              | 3448   | -557    | -16.1  | 1421    | 95                   | 27508    | 29024                | 4.9             | 0.3      | 94.8               | У  |
| 26 | トレイダーズHD           | 4447   | -736    | -16.5  | 717     | 281                  | 27029    | 28027                | 2.6             | 1.0      | 96.4               | z  |
| 27 | 野村HD <個別決算>        | 340071 | 127181  | 37.4   | 1773160 | 55877                | 1852470  | 3681507              | 48.2            | 1.5      | 50.3               | Α  |
| 28 | そしあす証券 <個別決算>      | 3324   | -831    | -25.0  | 4555    | 254                  | 21813    | 26622                | 17.1            | 1.0      | 81.9               | В  |
| 29 | 水戸証券 <個別決算>        | 10133  | -2751   | -27.1  | 6368    | 5195                 | 39343    | 50906                | 12.5            | 10.2     | 77.3               | С  |
| 30 | リテラ・クレア証 券 <個別決算>  | 3969   | -1534   | -38.6  | 2194    | 1152                 | 29102    | 32448                | 6.8             | 3.6      | 89.7               | D  |
| 31 | ウツミ屋証券 <個別決算>      | 956    | 258     | 27.0   | 6522    | 4605                 | 14149    | 25276                | 25.8            | 18.2     | 56.0               | E  |
| 32 | エース証券 <個別決算>       | 4121   | -2654   | -64.4  | 4900    | 1411                 | 13209    | 19520                | 25.1            | 7.2      | 67.7               | F  |
| 33 | 岩井証券 <個別決算>        | 7087   | -231    | -3.3   | 4290    | 748                  | 87304    | 92342                | 4.7             | 0.8      | 94.5               | G  |
| 34 | 中央証券 <個別決算>        | 2951   | -494    | -16.7  | 1390    | 1575                 | 16292    | 19257                | 7.2             | 8.2      | 84.6               | н  |
| 35 | 丸八証券 <個別決算>        | 1849   | -2129   | -115.1 | 764     | 385                  | 8255     | 9404                 | 8.1             | 4.1      | 87.8               |    |
| 36 | 光世証券    <個別決算>     | 1322   | -135    | -10.2  | 1584    | 4866                 | 15278    | 21728                | 7.3             | 22.4     | 70.3               | J  |
| 37 | 前田証券 <個別決算>        | 3085   | -420    | -13.6  | 1808    | 209                  | 10976    | 12994                | 13.9            | 1.6      | 84.5               | K  |
| 38 | 野村證券 <個別決算>        | 502201 | -60075  | -12.0  | 113497  | 114                  | 12682853 | 12796464             | 0.9             | 0.0      | 99.1               | L  |
| 39 | カプドットコム証券 <個別決算>   | 16743  | 5996    | 35.8   | 6751    | 337                  | 337012   | 344100               | 2.0             | 0.1      | 97.9               | М  |
| 40 | インヴァスト証券 <個別決算>    | 5770   | -286    | -5.0   | 2630    | 364                  | 56909    | 59903                | 4.4             | 0.6      | 95.0               | Ν  |
| 41 | エコ・プランニン グ証券<個別決算> | 314    | -31     | -9.9   | 27      | 0                    | 1092     | 1119                 | 2.4             | 0.0      | 97.6               | 0  |

#### 6 おわりに

2009年3月期決算より有価証券報告書のXBRLデータの公開が始まり,半年ほどが経過した。そのデータを早速に活用すべく,データベースを構築し,実際に運用を開始した。

各社が提出するXBRLデータには,不備のあるデータも散見される。例えば,開始タグに 対応する終了タグが欠落していたり,終了タグの行の位置がツリー構造を逸脱していたり, EDINET会社コードが間違っていたりする。そのような不備を自動発見し,修正する仕組み が必要となる。また有価証券報告書の提出後に勘定科目名や金額に誤りがある場合には, 訂正有価証券報告書とともに訂正XBRLデータが再提出される。その度にデータベースも修 正する必要がある。また「XBRLー括ダウンロード」の言葉通りには「wget」などのコマン ドで全社のXBRLデータを一括入手することはできず,自動収集するソフトを自作するのに かなりの試行錯誤を要した。肝心のXBRLデータから勘定科目名と金額を取り出すにもXML パーサでは無理で,XBRL用のパーサを自己開発せざるを得なかった。とにかく曲りなりに も使用に耐えられるXBRLのデータベースの早期構築を目指した。

その後,そのデータベースと筆者開発の従来の分析システムXCAMPUSとの連携を考え, 単なるデータ抽出ではなく,XBRLデータの解析やグラフィックスも可能なWebシステム, つまり新XCAMPUSの一応の完成をみたのである。学外の神戸コンシューマー・スクールで のコンピュータ演習や,大学院社会人コースの学外サテライトからの利用可能性も考慮し て,学外からも実行できるようにもシステムを拡張した。XCAMPUSの先頭文字「X」には, 探索的(exploratory)の意味以外に,XBRLデータおよび学外(extramural, external, extension)の意味合いが付加することになった。

金融・保険や新興市場を含む全業種の有価証券報告書提出の全社の財務データが無料で 得られる点で,EDINETのXBRLー括データは魅力的であるが,現時点で以下のような欠落し ている諸点がある。

1.上場情報

- 2.親会社・子会社の情報
- 3 米国会計(SEC)基準会社の連結決算データ
- 4.注記事項のデータ
- 5.2008年2月期以前の決算データ
- 6.同じ内容でも各社の勘定科目名が異なる項目の,集約データ

XBRL,日経NEEDS,Excelなど本稿に記載の社名および商品名は各社の商標または登録商標である。 神戸商科大学 創立80周年記念論文集 2010年3月 このように今のところデータベースとしては不完全なものの,金融庁に提出された素デー タをクロスセクションで入手し,手探りのデータ整理や分析の作業過程を通して研究・教 育上の効果が派生するかもしれない。

最後に,xbrl対応XCAMPUSのedinet関連プログラムの書式一覧を付表として掲載してお く。本稿の本文中に使用した書式では,配列はすべて[]の中に添え字を入れるタイプで あったが,波括弧 {}中に要素をカンマで区切って並べる書式も可能である。例えば, 金融・保険業を除く全業種の指定は,

industry = {"10-280", "320-450"}

という書式で書くこともできる。

EDINETのXBRLデータの開示は始まったばかりで,活用の可能性を高めるべく今後ともシ ステムを拡張発展させていきたいと考えている。

| 書式の種類    | 配列の書式<br>添え字 i は1から順に2 , 3 ,と増やす<br>波括弧{ }の中に要素を並べることも可 | 配列の要素           | 標準 | 内容                                |
|----------|---------------------------------------------------------|-----------------|----|-----------------------------------|
| 開始行      | <edinet></edinet>                                       |                 |    |                                   |
| 終了行      |                                                         |                 |    |                                   |
| 報告書      | report[i] = 要素                                          | なし              |    | "annual" "con+" "include"         |
|          | または                                                     | "annual"        |    | 有価証券報告書                           |
|          | report = { 要素 , 要素 , }                                  | "con+"          |    | 連結決算をベースに連結がない場合は個別決算も含む          |
|          |                                                         | "con"           |    | 連結決算のみ                            |
|          |                                                         | "non"           |    | 個別決算のみ                            |
|          |                                                         | "include"       |    | 不規則決算も含めてフローデータの年額補完を行う           |
|          |                                                         | "exclude"       |    | 不規則決算のフローデータを計測しない                |
| 期間       | period[i] = 要素                                          | なし              |    | 直近3月期を含む年度                        |
|          | または                                                     | "yyyymm"        |    | 決算期年月      "yyyy.mm" も可           |
|          | period = { 要素 , 要素 , }                                  | "yyyymm-yyyymm" |    | 決算期年月の範囲 "yyyy.mm-yyyy.mm"も可      |
| 業種       | industry[i] = 要素                                        | なし              |    | "O" 会社 company の指示あれば,会社を優先       |
|          | または                                                     | "nnn"           |    | 業種コード                             |
|          | industry = { 要素 , 要素 , }                                | "nnn-nnn"       |    | 業種コードの範囲                          |
|          |                                                         | "0"             |    | 全業種(ゼロを指示)                        |
| 会社       | company[i] = 要素                                         | なし              |    | "O" 業種 industry の指示あれば,業種を優先      |
|          | または                                                     | "nnnnn"         |    | EDINET会社コード "Ennnnn"も可            |
|          | company = { 要素 , 要素 , }                                 | "nnnnn-nnnnn"   |    | EDINET会社コードの範囲 "Ennnnn-Ennnnn" も可 |
|          |                                                         | "0"             |    | 全会社(ゼロを指示)                        |
| 除外会社     | rmcompany[i] = 要素                                       | なし              |    | 除外会社なし                            |
|          | または                                                     | "nnnnn"         |    | 除外会社のEDINET会社コード "Ennnnn" も可      |
|          | rmcompany = { 要素 , 要素 , }                               | "nnnnn-nnnnn"   |    | 除外会社の会社コード範囲 "Ennnnn-Ennnnn" も可   |
| クロスセクション | 'vc[i] = 要素                                             | "AAAAAAA"       |    | 勘定科目の要素名                          |
| 変量       | または                                                     |                 |    |                                   |
|          | vc = { 要素 ,要素 ,… }                                      |                 |    |                                   |
| コメント行    | ====                                                    |                 |    | 行の先頭4カラム                          |
|          |                                                         |                 |    | 同上                                |
|          |                                                         |                 |    | 同上                                |
| コメント文字列  | //                                                      |                 |    | 任意の位置の // 以降の文字列                  |

付表 XCAMPUS xbrl分析のedinet関連プログラムの書式一覧

#### 参考文献

Bergeron B., *Essentials of XBRL: Financial Reporting in the 21st Century*, John Wiley & Sons, Inc., 2003(邦訳『21世紀の財務報告 XBRLの本質』,河崎照行監訳,同文舘出版,2007年).

花堂靖仁・ダイヤモンド社,『XBRLの衝撃』,ダイヤモンド社,2008年.

Ierusalimschy R., L.H. de Figueiredo, and W. Celes, Lua 5.1 Reference Manual, Lua.org., 2006.

Ierusalimschy R., Programming in Lua Second Edition, Lua.org., 2006.

筏井大祐,『EDINET対応 XBRL財務諸表の作成ガイドブック』,中央経済社,2009年.

石綿 勇(坂上 学監修),『XBRLの実務』,同友館,2008年.

ジャストシステムXBRLプロジェクトチーム,『xfy Report Writer for XBRL EDINET対応版 2008公式ガイド ブック』,アスキー,2008年

Jung K., and A. Brown, Beginning Lua Programming, Wiley Publishing, Inc., 2007.

河崎照行(編著),『電子開示のフロンティア』,中央経済社,2007年.

坂上 学,『会計人のための XBRL入門』,同文舘,2007年.

清水美樹,『はじめてのLuaプログラミング』,工学社,2008年.

週刊ダイヤモンド編,「特集「会計力」の鍛え方 XBRL活用で株式投資やビジネスに勝つ!」,『週刊 ダイヤモンド』,2008年2月23日号.

週刊ダイヤモンド編,「特集IFRS(アイファース)襲来! 国際会計基準への対応を急げ」,『週刊ダ イヤモンド』,2009年7月18日号.

辻 秀典・渡辺高志・鈴木幸敏・できるシリーズ編集部,『できるPRO CentOSサーバー』,インプレスジャパン,2009年.

上野 豊,『入門Luaプログラミング』, ソフトバンク クリエイティブ, 2008年.

湯浦克彦,『XML技術とXBRLデータ標準を用いたインターネット財務情報システム』,ソフト・リサ ーチ・センター,2004年.

拙著,『経済・産業・企業の比率と規模のグラフィックス』,(兵庫県立大学経済経営研究叢書B-3),兵 庫県立大学経済経営研究所,2009年.

(脱稿 2009年10月30日)